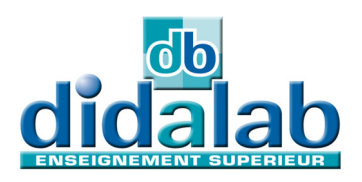

# Manuel d'utilisateur

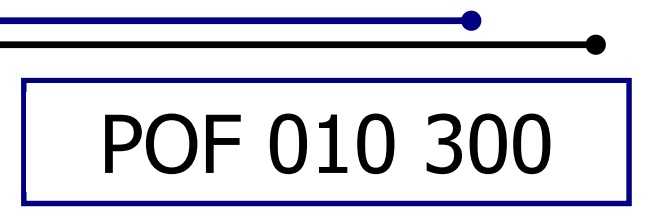

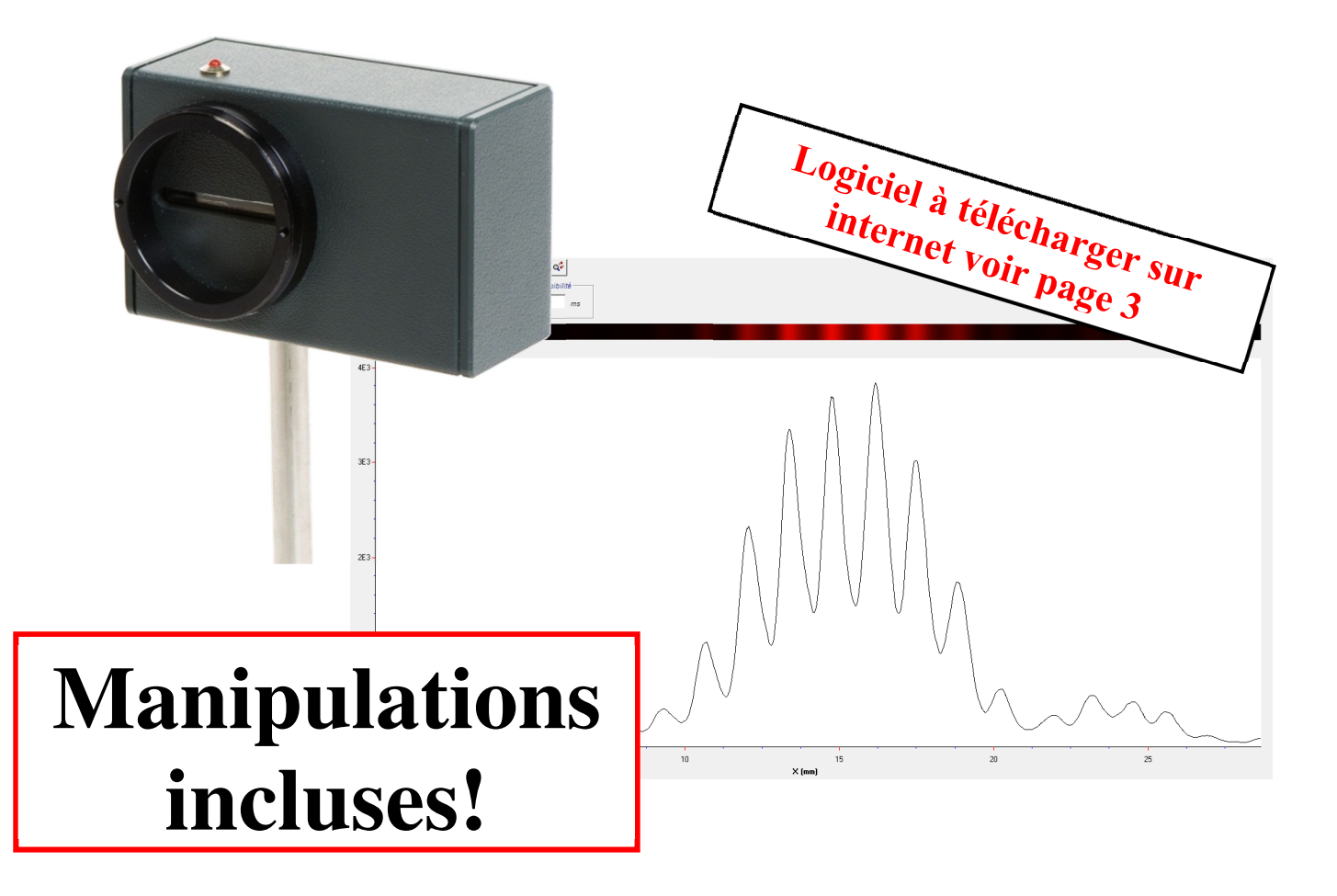

# Caméra CCD Caliens Lycée

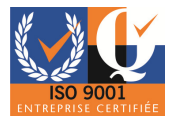

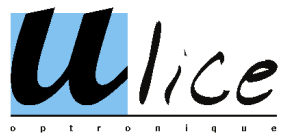

Pour trouver toutes les informations, des exemples d'applications, Et la toute dernière version de ce document :

Par mail didalab@didalab.fr

Ou sur internet <u>www.didalab.fr</u>

#### Les fichiers d'installation sont disponibles à l'adresse :

www.ulice.com/cd caliens6.201.zip Si vous avez la moindre question n'hésitez pas à nous contacter :

> *Le service commercial à votre écoute :* <u>*david.allanic@didalab.fr*</u> - <u>*david.valensi@didalab.fr*</u> - <u>*stephanie.k@didalab.fr*</u>

> > Ou le service après-vente si besoin : <u>sav@didalab.fr</u>

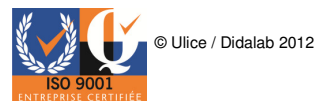

#### **Sommaire :**

#### I. Contenu

1- Matériel fourni avec l'appareil

#### **II. Présentation**

- 1- Performances de la barrette
- 2- Schéma technique de la barrette CCD

#### **III. Installations Informatiques**

- 1- Installation du logiciel
- 2- Installation de l'appareil
- 3- Installations des drivers

#### IV. Pré requis avant l'utilisation du matériel

- 1- Environnement expérimental
- 2- Réglage de la tête optique

#### V. Acquisition simple

- 1- Interférences
  - a- Interférences en fentes de Young
  - b- Interférences en multi fentes
  - c- Interférences au travers d'un bi-trou
- 2- Diffraction
  - a- Diffraction par un trait
  - b- Diffraction en fentes simple
  - c- Diffraction au travers d'un trou
- 3- Acquisition du spectre d'un laser (Gaussienne)
- 4- Acquisition d'un code barre
- 5- Simulation théorique de spectre
- 6- Manipulation télémétrique

VI. Les principales fonctions logicielles

VII. Kit et accessoires

VIII. Etude complète du capteur CCD

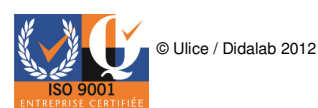

#### I. Contenu

En plus de la caméra Caliens CDD, il vous sera fourni :

- Un câble USB.

- Une tige en inox de diamètre 10 mm de longueur 130 mm et d'un taraud M5.

- Cette documentation.

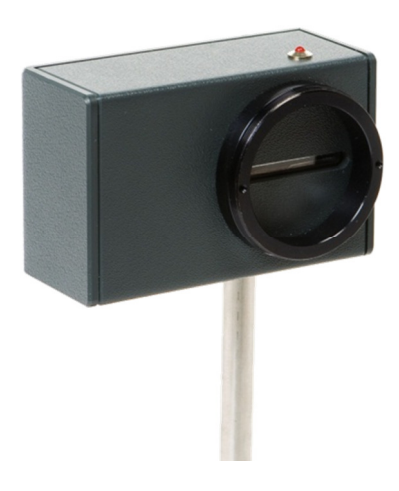

#### Note Utile :

Pensez à utiliser pour plus de commodité, lors de vos expériences, des filtres atténuateurs.

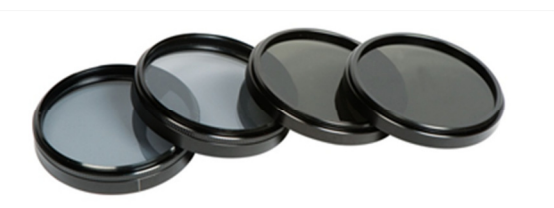

Par exemple la référence POD 010 025 qui comprend deux filtres de densité 0.9 et deux polariseurs.

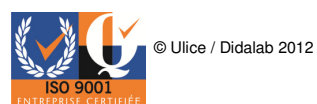

#### **II. Présentation**

La caméra Caliens est une barrette CCD linéaire, c'est d'un module d'acquisition didactique adapté pour les classes de seconde, première, terminale, S, STI, STL.

Cet appareil travail dans le domaine du visible et proche infra-rouge. Il est capable d'analyser un signal en temps réel.

Nous l'utiliserons pour des expériences de diffraction et d'interférences

#### **<u>1- Performances de la barrette</u>**

- La barrette CCD comporte une ligne de 2048 pixels actifs, de taille  $14\mu m \times 56\mu m$ . La fréquence de lecture maximum de la barrette est de l'ordre de 2 MHz, ce qui représente la

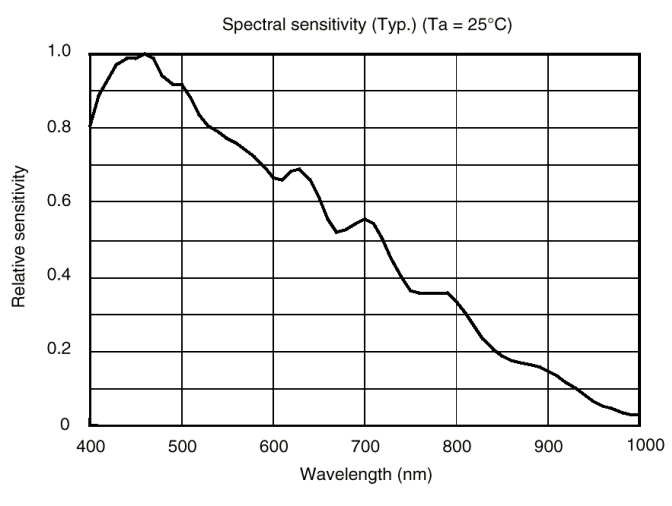

fréquence de lecture de pixel à pixel.

- La sensibilité spectrale donne la réponse du détecteur en fonction de la longueur d'onde du rayonnement excitateur. Elle est donnée par la courbe  $S(\lambda)$  *normalisée* et représente le rendement de la conversion du flux (Watt) tombant sur le détecteur en courant ou en tension, en fonction de la longueur d'onde.

- La barrette CCD en silicium a une plage de sensibilité située dans le spectre visible 400-800 nm avec une réponse optimale autour de 500 nm. Elle s'étend au-delà du domaine

visible par une sensibilité non nulle dans l'infrarouge proche (jusqu'à 1 000 nm).

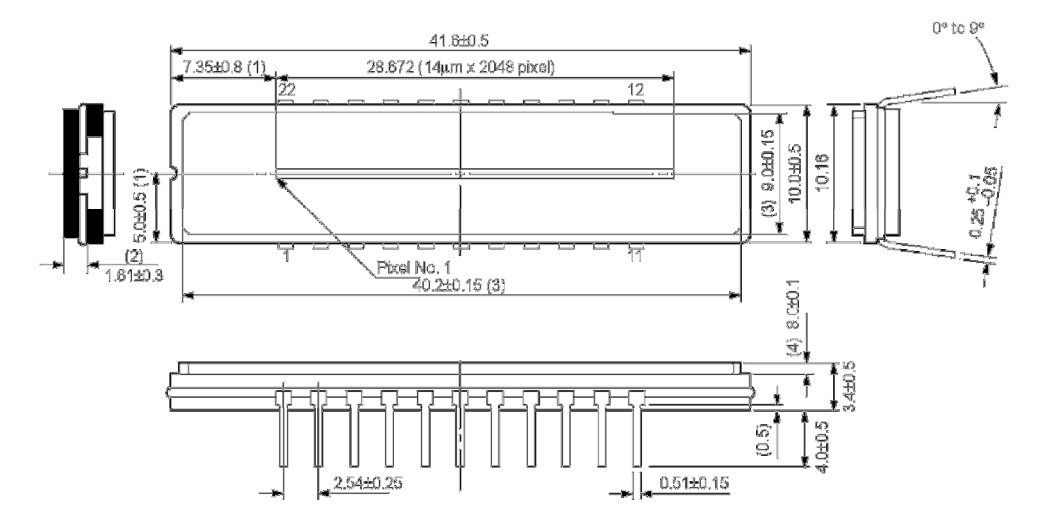

#### 2- Schéma technique de la barrette CCD

Pour de plus amples informations voir la data sheet VI. Etude complète du capteur (page 21).

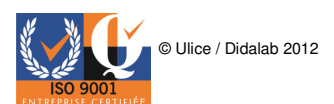

#### **III. Installations Informatiques**

#### **<u>1- Installation du logiciel</u>**

#### **ATTENTION :**

#### NE BRANCHEZ PAS VOTRE APPAREIL AVANT D'AVOIR LU L'ENSEMBLE DES INSTRUCTIONS DE CE DOCUMENT SUIVEZ LES DANS L'ORDRE

1- Insérer le CD-ROM dans votre lecteur. L'installation automatique du logiciel doit commencer (attendre environ 30 secondes). Si cela n'est pas le cas, explorer le CD et exécuter le fichier « SPID.exe ».

- 2 Suivre les instructions.
- 3 Vous venez d'installer le logiciel.

#### 2- Installation de l'appareil

1- Brancher le port USB de l'appareil. Windows détecte automatiquement un nouveau périphérique. La boîte de dialogue suivante apparaît => Pendez vous directement en page 8 (3 Installation des drivers)

Rendez-vous directement en page 8 (3- Installation des drivers).

2- **Si cette boite de dialogue n'apparaît pas**, dans le menu démarrer, cliquer droit sur le poste de travail puis cliquer sur propriétés.

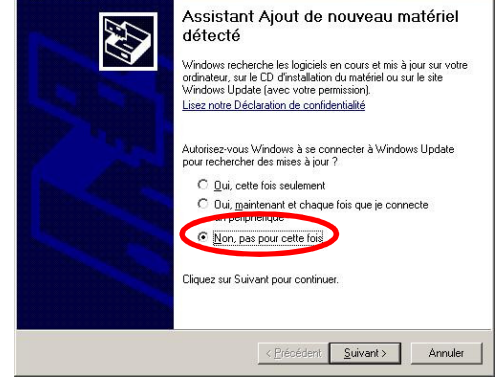

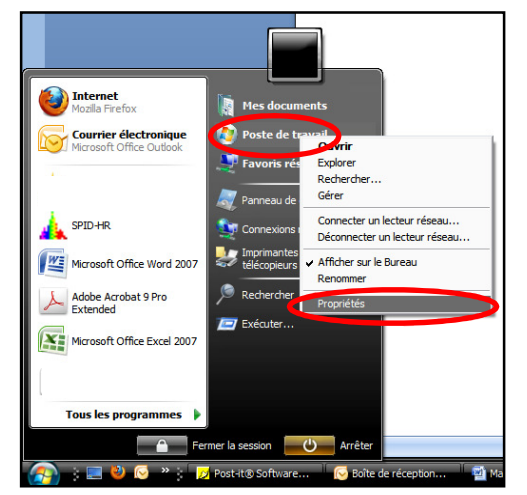

© Ulice / Didalab 2012

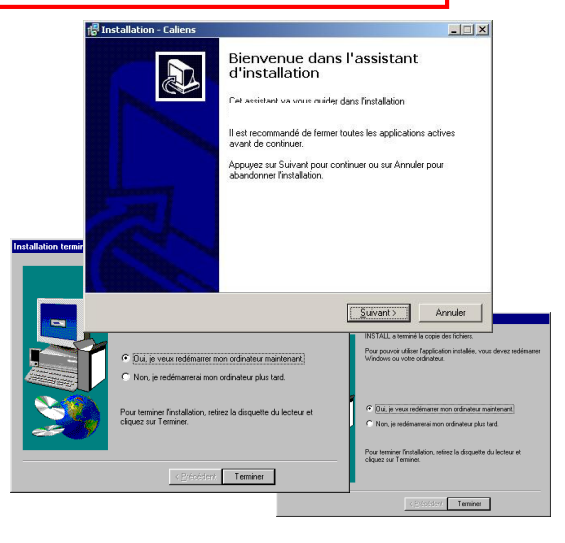

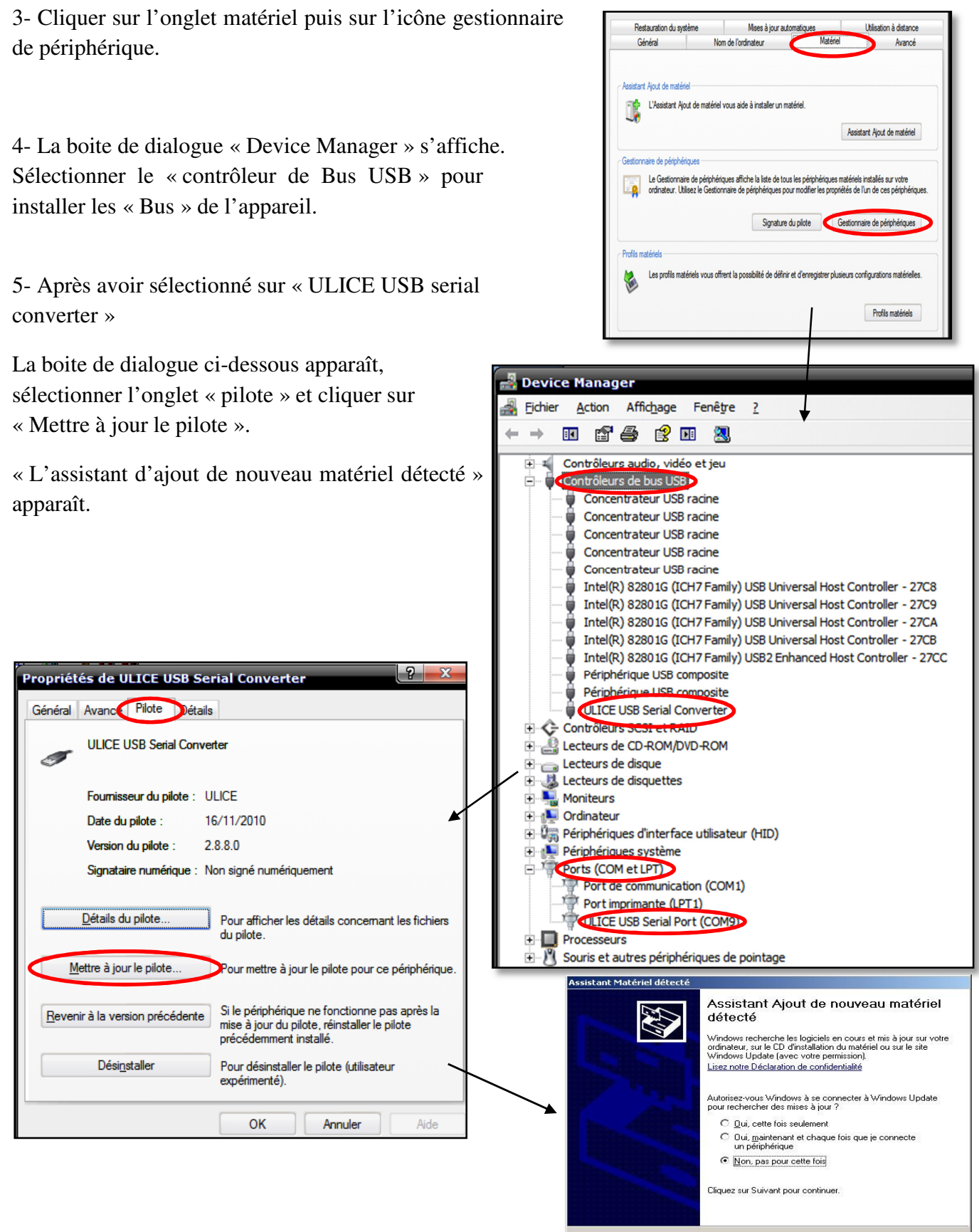

Réaliser la même procédure pour le contrôleur de « Port ».

Si un onglet « Ports (COM et LPT) » est utilisable dans « Device Manager » installer le via cet onglet. Sinon vous pouvez installer le « Port » de l'appareil via la « Contrôleur de BUS »

Vous pouvez maintenant suivre la procédure en page 8.

< Précédent Suivant > Annuler

#### **<u>3- Installation des drivers</u>**

1 – Brancher le port USB de l'appareil. Windows détecte automatiquement un nouveau périphérique.

2 – Choisir « Non, pas pour cette fois » et cliquer sur « Suivant »

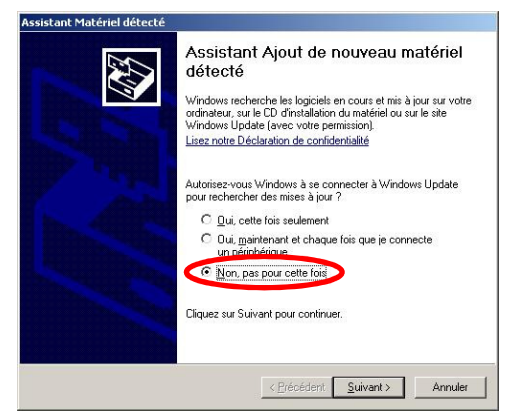

3 – Une nouvelle boîte de dialogue apparaît. Choisir « Installer à partir d'une liste ou d'un emplacement spécifié » et cliquer sur « Suivant »

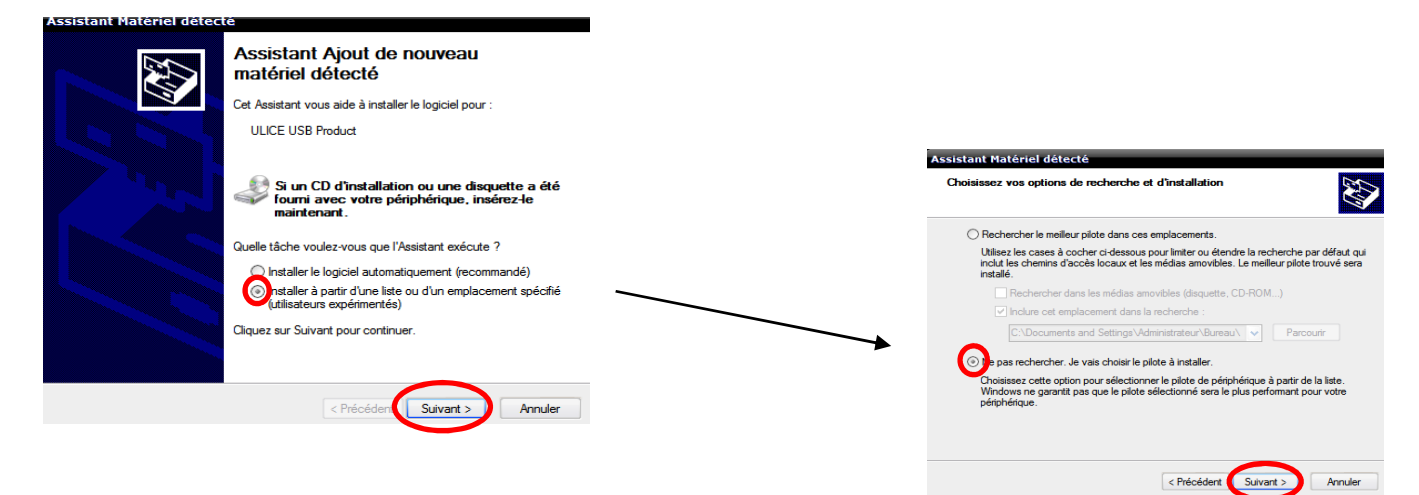

4 – Choisir « Ne pas rechercher. Je vais choisir le pilote à installer » et cliquer sur « Suivant ».

5 – Cliquer sur « Disque fourni ».

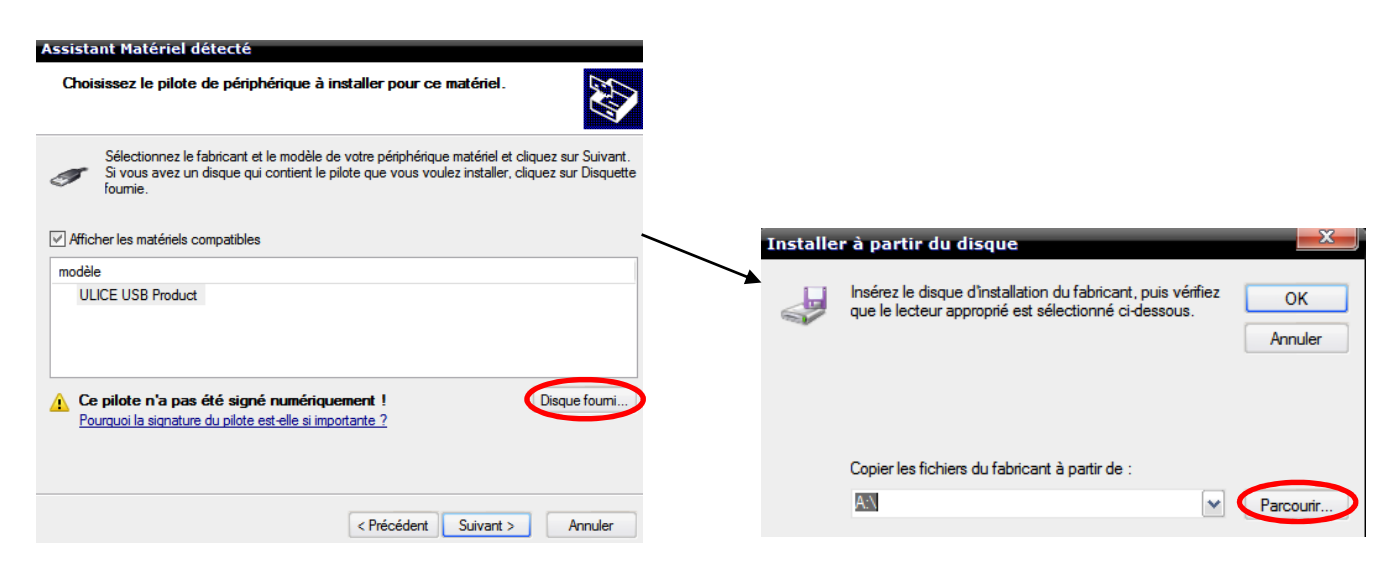

6 – Une nouvelle boîte de dialogue apparaît. Cliquer sur « Parcourir ». Rechercher l'emplacement du CD d'installation et suivre les étapes ci-après.

| Rechercher le fic                     | thier                               |            |   |   |   | 2   | X     |
|---------------------------------------|-------------------------------------|------------|---|---|---|-----|-------|
| Regarder dans :                       | 🐌 FTDI USB 042011                   | <b>v</b> 🔇 | ø | ø | • |     |       |
| amd64<br>1386<br>State<br>ftdibus.inf |                                     |            |   |   |   |     |       |
| Nom du fichier :                      | ftdibus.inf                         |            |   |   | ~ | Ou  | ıvrir |
| Fichiers de type :                    | Informations de configuration (*.ir | f)         |   |   | ~ | Ann | nuler |

7 – Vous vous retrouvez sur la fenêtre de l'étape 5. Cliquer sur « Suivant », l'installation se lance. Cliquer sur terminer.

| Assistant Matériel détecté                                                                                                    |                                                                                 |                         |                                                      |
|----------------------------------------------------------------------------------------------------|---------------------------------------------------------------------------------|-------------------------|------------------------------------------------------|
| Choisissez le pilote de périphérique à installer pour ce matériel                                                                                                    | Assistant Matériel détecté                                                      |                         |                                                      |
|                                                                                                    | Veuillez patienter pendant que l'Assistant installe le logic                    | iel                     |                                                      |
| Sélectionnez le fabricant et le modèle de votre périphérique matériel et cliquez su<br>Si vous avez un disque qui contient le pilote que vous voulez installer, cliquez su<br>fournie. | ULICE USB Serial Converter                                                      | Assistant Matériel déte | Fin de l'Assistant Ajout de nouveau matériel détecté |
|                                                                                                    |                                                                                 |                         | Cet Assistant a fini d'Installer le logiciel pour :  |
| modèle         ULICE USB Serial Converter         Image: Ce pilote n'a pas été signé numériquement !         Pourquoi la signature du pilote est-elle si importante ?                  | FTLang dli<br>Vers C:WINDOWS\system32<br>ИНИНИНИНИНИНИНИНИНИНИНИНИНИНИНИНИНИНИН |                         | ULCE USB Serial Converter                            |
| < Précédent Suivant > A                                                                                                    | Innuler                                                                         |                         | < Brécéde Teminer Annuler                            |

8 – Une nouvelle boîte de dialogue apparaît. Choisir « Installer à partir d'une liste ou d'un emplacement spécifié » et cliquer sur « Suivant »

| Assistant Materiel détec | té                                                                                                    | 1                                                                                                    |                |
|--------------------------|----------------------------------------------------------------------------------------------------|----------------------------------------------------------------------------------------------------|----------------|
|                          | Assistant Ajout de nouveau<br>matériel détecté                                                                 |                                                                                                    |                |
|                          | Cet Assistant vous aide à installer le logiciel pour :                                                         |                                                                                                    |                |
|                          | ULICE USB Product                                                                                              | Assistant Matériel détecté                                                                                                    |                |
|                          |                                                                                                    | Choisissez vos options de recherche et d'installation                                                                                                    |                |
|                          | fourni avec votre périphérique, insérez-le                                                                     | Rechercher le meilleur pilote dans ces emplacements.                                                                                                    |                |
|                          | maintenant.<br>Quelle tâche voulez-vous que l'Assistant exécute ?                                              | Utilisez les cases à cocher ci-dessous pour limiter ou étendre la recherche par défau<br>inclut les chemins d'accès locaux et les médias amovibles. Le meilleur pilote trouvé<br>installé.        | ut qui<br>sera |
|                          | <ul> <li>Installer le logiciel automatiquement (recommandé)</li> </ul>                                         | Rechercher dans les médias amovibles (disquette, CD-ROM)                                                                                                    |                |
|                          | <ul> <li>Installer à partir d'une liste ou d'un emplacement spécifié<br/>utilisateurs expérimentés)</li> </ul> | C:\Documents and Settings\Administrateur\Bureau\                                                                                                    |                |
|                          | Cliquez sur Suivant pour continuer.                                                                            | (⊙ N) pas rechercher. Je vais choisir le pilote à installer.                                                                                                    |                |
|                          |                                                                                                    | Choisissez cette option pour sélectionner le pilote de périphérique à partir de la liste.<br>Windows ne garanti pas que le pilote sélectionné sera le plus performant pour votre<br>périphérique. |                |
|                          | < Précédent Suivant > Annuler                                                                                  |                                                                                                    |                |
|                          |                                                                                                    | < Précédet Suivant > Ann                                                                                                    | uler           |

9 - Choisir « Ne pas rechercher. Je vais choisir le pilote à installer » et cliquer sur « Suivant ».

10 - Cliquer sur « Contrôleurs de bus USB » et cliquer sur « Suivant ».

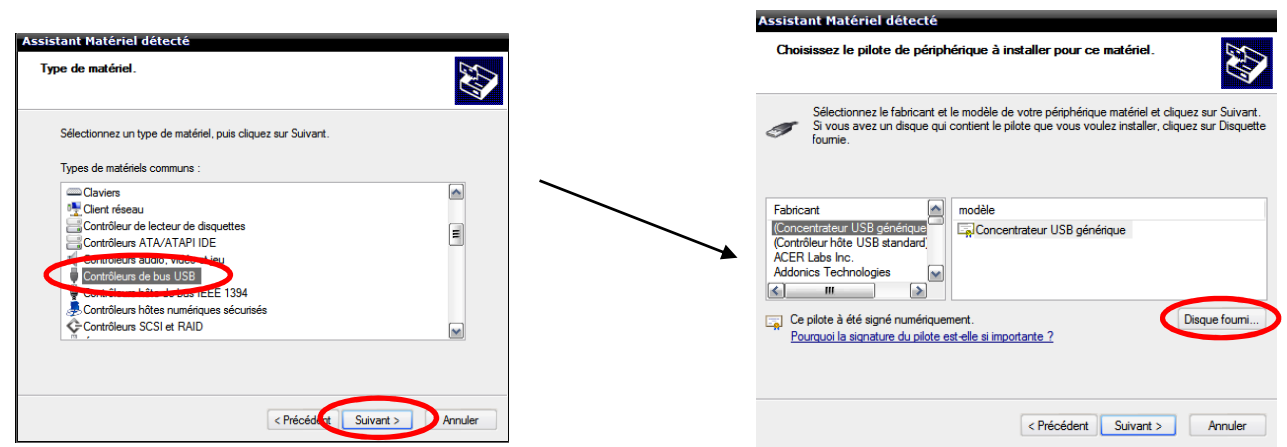

11 – Cliquer sur « Disque fourni ». Une nouvelle boîte de dialogue apparaît. Cliquer sur « Parcourir ». Rechercher l'emplacement du CD d'installation et suivre les étapes ci-après.

|          |                                                                                                    |               | Rechercher le fie                       | chier                               |           |         | J |
|----------|----------------------------------------------------------------------------------------------------|---------------|-----------------------------------------|-------------------------------------|-----------|---------|---|
| Installe | r à partir du disque                                                                                                 | <b>x</b>      | Regarder dans :                         | 🐌 FTDI USB 042011                   | 🗹 🧿 🤌 🛄 - |         |   |
| ~        | Insérez le disque d'installation du fabricant, puis vérifiez<br>que le lecteur approprié est sélectionné ci-dessous. | OK<br>Annuler | and64<br>i386<br>Static<br>ftdiport.inf |                                     |           |         |   |
|          | Copier les fichiers du fabricant à partir de :                                                                       |               |                                         |                                     |           |         |   |
|          | AN                                                                                                    | Parcourir     | Nom du fichier :                        | ftdiport.inf                        | ~         | Ouvrir  |   |
|          |                                                                                                    |               | Fichiers de type :                      | Informations de configuration (*.ir | nf) 👻     | Annuler |   |

12 – Vous vous retrouvez sur la fenêtre de l'étape 5. Cliquer sur « Suivant », l'installation se lance. Cliquer sur terminer.

| Assistant Matériel détecté                                                                                                    |                                                                                              |                               |                                                         |
|----------------------------------------------------------------------------------------------------|----------------------------------------------------------------------------------------------|-------------------------------|---------------------------------------------------------|
| Choisissez le pilote de périphérique à installer pour ce matériel.                                                                                                    |                                                                                              |                               |                                                         |
|                                                                                                    | Assistant Matériel détecté                                                                   |                               |                                                         |
| Sélectionnez le fabricant et le modèle de votre périphérique matériel et clique:<br>Si vous avez un disque qui contient le pilote que vous voulez installer, cliquez<br>fournie. | Veuillez patienter pendant que l'Assistant installe le logicie                               | I<br>Assistant Matériel détec | <del>6</del>                                            |
| Afficher les matériels compatibles                                                                                                    | ULICE USB Serial Converter                                                                   |                               | Fin de l'Assistant Ajout de nouveau<br>matériel détecté |
| modèle                                                                                                    |                                                                                              |                               | Cet Assistant a fini d'installer le logiciel pour :     |
| Ce pilote n'a pas été signé numériquement !  Pourquoi la signature du pilote est-elle si importante ?                                                                            | FTLang dl<br>FTLang dl<br>Vers C:WINDOWS\ugstem32<br>ЖИНИНИНИНИНИНИНИНИНИНИНИНИНИНИНИНИНИНИН |                               | ULICE USB Serial Port                                   |
| < Précédent Suivant >                                                                                                    | Annuler                                                                                      |                               | Cliquer sur Terminer pour fermer l'Assistant.           |

Votre Matériel est désormais prêt à l'emploi, vous pouvez lancer le logiciel.

Si vous rencontrez un problème ou avez la moindre question n'hésitez pas à nous contacter :

david.allanic@didalab.fr david.valensi@didalab.fr stephanie.k@didalab.fr

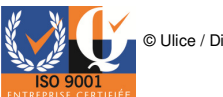

#### IV. Pré requis avant l'utilisation du matériel

#### **<u>1- Environnement expérimental</u>**

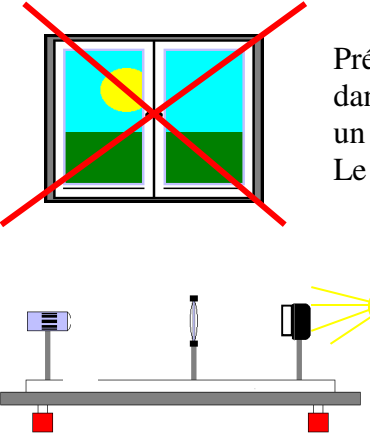

Préférer une pièce sombre. CALIENS doit être manipulée si possible dans la pénombre. La présence de lumière résiduelle se traduira par un niveau continu, et donc une diminution de la fiabilité des résultats. Le jeu de filtres (POD 010 025) peut palier à ce problème

Placer le banc de façon à positionner la caméra dos aux éventuelles sources de lumière, parasites ou résiduelles.

#### 2- Réglage de la tête optique sur le banc

Le réglage peut souffrir de deux défauts :

<u>a- Colinéarité image – détecteur :</u>

La figure d'interférences n'est pas colinéaire à la ligne sensible. Les harmoniques seront peu visibles.

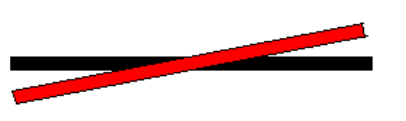

Pour restaurer la colinéarité, incliner les fentes de façons à obtenir les harmoniques symétriques et les plus visibles possible.

Axe de la figure d'interférences Axe d'analyse de la barrette CCD Vue de dessus

b- Alignement image – détecteur :

La figure d'interférences n'est pas à la bonne hauteur par rapport à la ligne photosensible. La figure est instable et présente de fortes irrégularités.

Pour restaurer l'alignement, translater la tête optique verticalement jusqu'à obtenir une réponse maximum.

Axe de la figure d'interférences Axe d'analyse de la barrette CCD

Vue de face

Si vous utilisez des polariseurs ou des filtres lors de vote manipulation, préférer le réglage sans ceux-ci pour une meilleur visibilité de l'alignement.

3

#### V. Acquisition simple

#### La réalisation du banc optique et la mise en œuvre de la caméra sont les mêmes pour toutes les expériences en interférences et diffractions.

Pour vous familiariser avec la caméra, nous vous proposons une manipulation de fentes de Young qui vous permettra de découvrir le fonctionnement de CALIENS.

La manipulation consiste à réaliser une figure d'interférences, à mesurer et interpréter les résultats obtenus à l'aide de la caméra.

<u>Pour réaliser une expérience avec des doubles fentes nous vous conseillons :</u>
Un banc Optique (minimum 1 mètre 50) POD 060 055.

- 1 Source lumineuse monochromatique. (1) Laser ou diode laser de fabrication ULICE POD 013 210 ou POD 010 133.

- 1 fente simple (2) POD 066 700.

- 3 Cavaliers compatibles avec le banc optique, dont un cavalier latéral pour la caméra pour plus de confort lors du réglage POF 010 126.

- 1 jeu de polariseurs ou un jeu de filtres dont la référence est POD 010 025 (non fourni avec la caméra). (3)

- Mise en œuvre du logiciel :

1- Après avoir finalisé votre banc allumer votre laser.

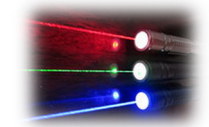

2

2- Cliquez sur l'icône temps réel, afin de voir votre figure d'interférence osciller dans le temps.

Deux cas possibles sont à prévoir :

> Vous observez votre figure d'interférence sans saturation. Figure 2

> Vous observez votre figure d'interférence avec saturation. Figure 1

- Dans ce cas, un filtre de densité et des polariseurs (non fourni avec la caméra) sont utilisables afin de faire baisser l'intensité lumineuse reçu par Caliens.

- Vous pouvez aussi modifier la sensibilité de la caméra au cours du temps. Plus le nombre est petit plus l'éclairement reçu est faible. (Commencer à 2ms).

3- Lorsque vous observer une figure d'interférences sans saturation cliquez sur l'icône d'acquisition afin de figer votre courbe et l'exploiter sans risque de variation. (Figure 2)

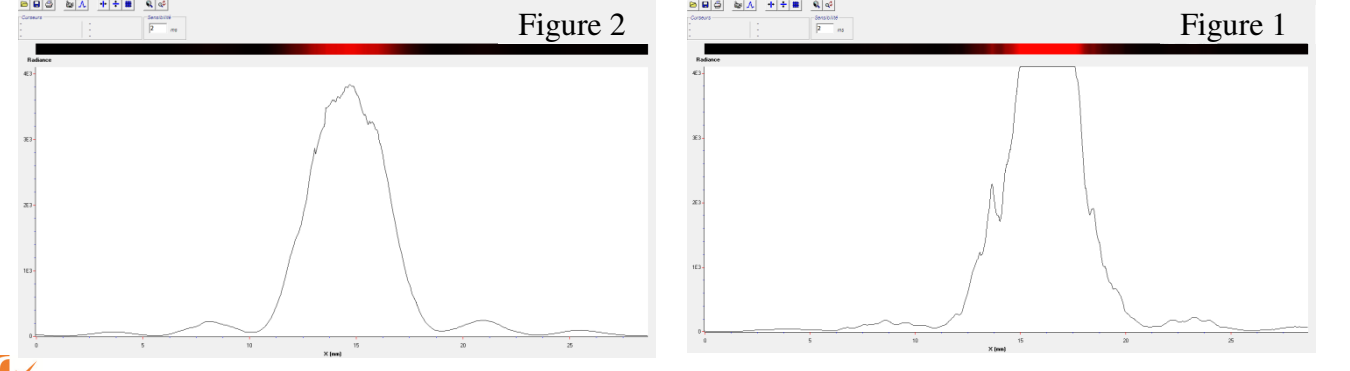

Sensibilité

ms

#### **<u>1- Interférences</u>**

a- Interférences en fentes de Young

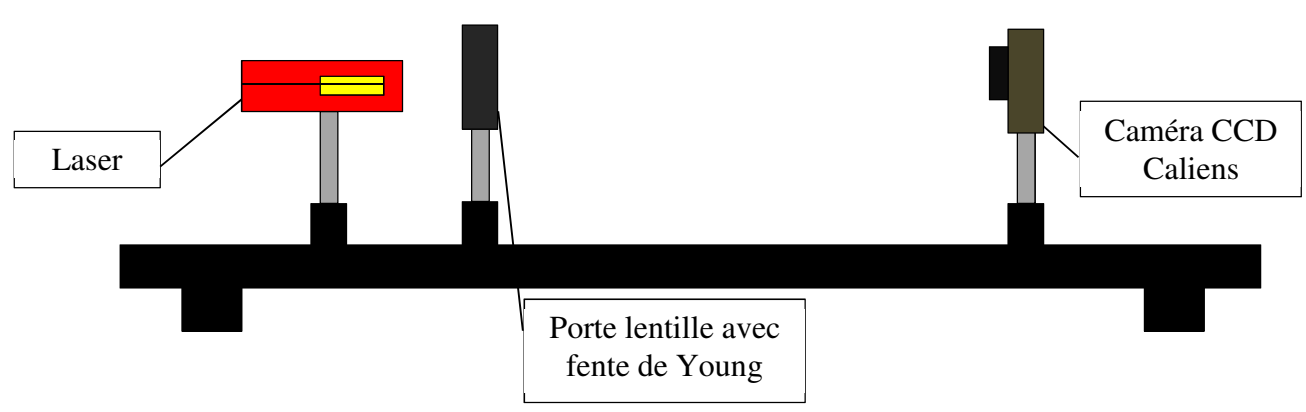

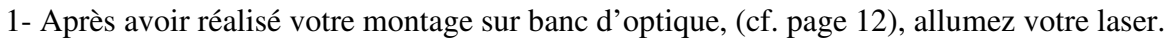

2- Cliquez sur l'icône temps réel afin de voir votre figure osciller dans le temps.

3- Ajustez l'alignement de vos composants de sorte à obtenir la meilleure réponse possible.

4- Lorsque vous observez votre figure d'interférence sans saturation cliquez sur l'icône d'acquisition afin de figer votre courbe et l'exploiter sans risque de variation.

5- Utilisez les curseurs afin de mesurer ou vérifier la mesure de votre interfrange. Déterminable grâce à la formule :  $i = \frac{\lambda D}{a}$  Ou  $\lambda$  est la longueur d'onde, D la distance fente écran et a la distance entre les fentes.

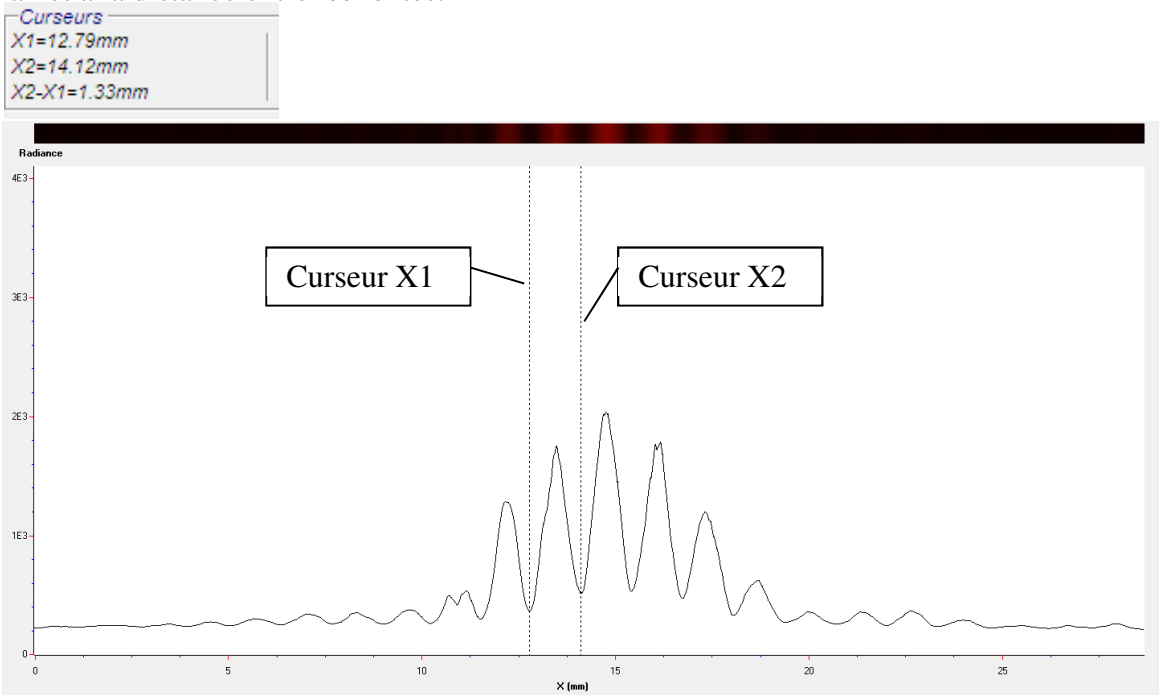

La soustraction des curseurs X1 et X2 vous donnera votre mesure de l'interfrange.

#### b- Interférences en multi-fentes

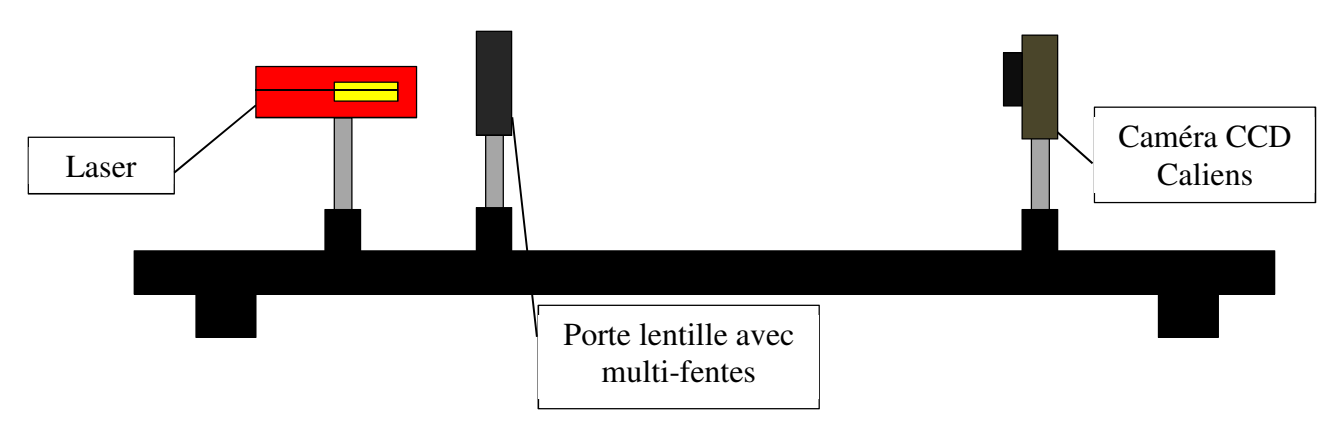

1- Après avoir réalisé votre montage sur banc d'optique, (cf. page 12), allumez votre laser.

2- Cliquez sur l'icône temps réel afin de voir votre figure osciller dans le temps. 📷

3- Ajustez l'alignement de vos composants de sorte à obtenir la meilleure réponse possible.

4- Lorsque vous observez votre figure d'interférence sans saturation cliquez sur l'icône d'acquisition afin de figer votre courbe et l'exploiter sans risque de variation.

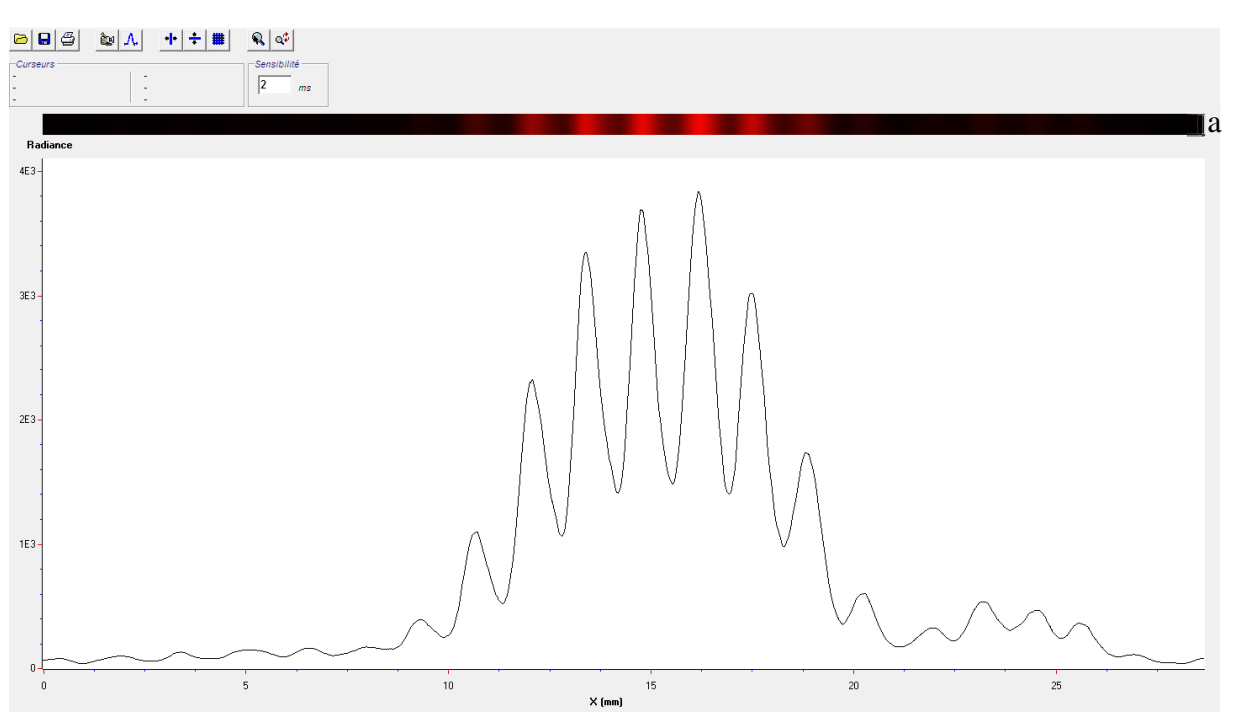

5- Vous obtiendrez la courbe suivante :

La bande noire (a) permet d'illustrer la figure obtenue lorsqu'on la projette sur un écran.

c- Interférences au travers d'un bi-trou

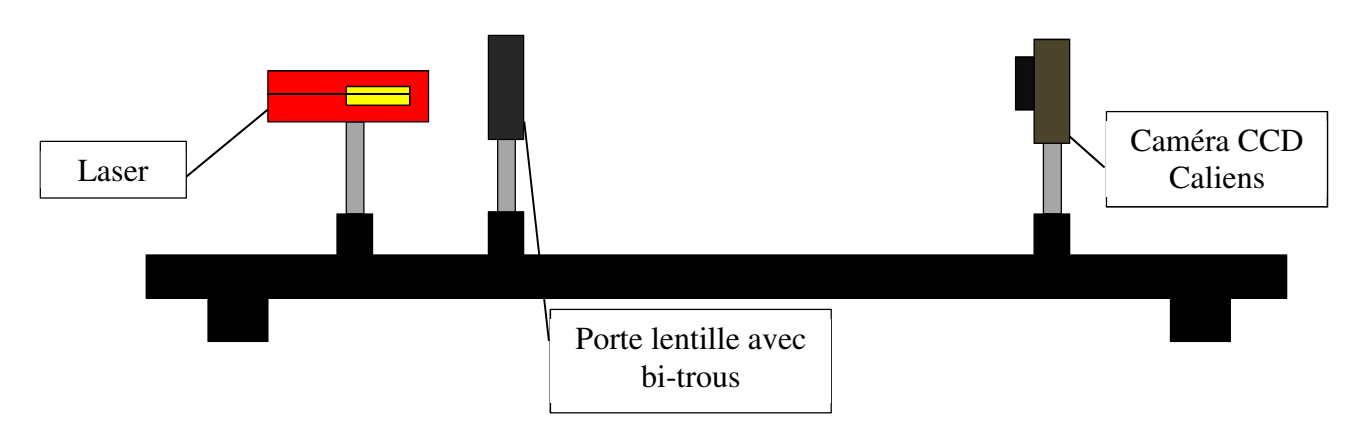

1- Après avoir réalisé votre montage sur banc d'optique, (cf. page 12), allumez votre laser.

2- Cliquez sur l'icône temps réel afin de voir votre figure osciller dans le temps. 📷

3- Ajustez l'alignement de vos composants de sorte à obtenir la meilleure réponse possible.

4- Lorsque vous observez votre figure d'interférence sans saturation cliquez sur l'icône d'acquisition afin de figer votre courbe et l'exploiter sans risque de variation.

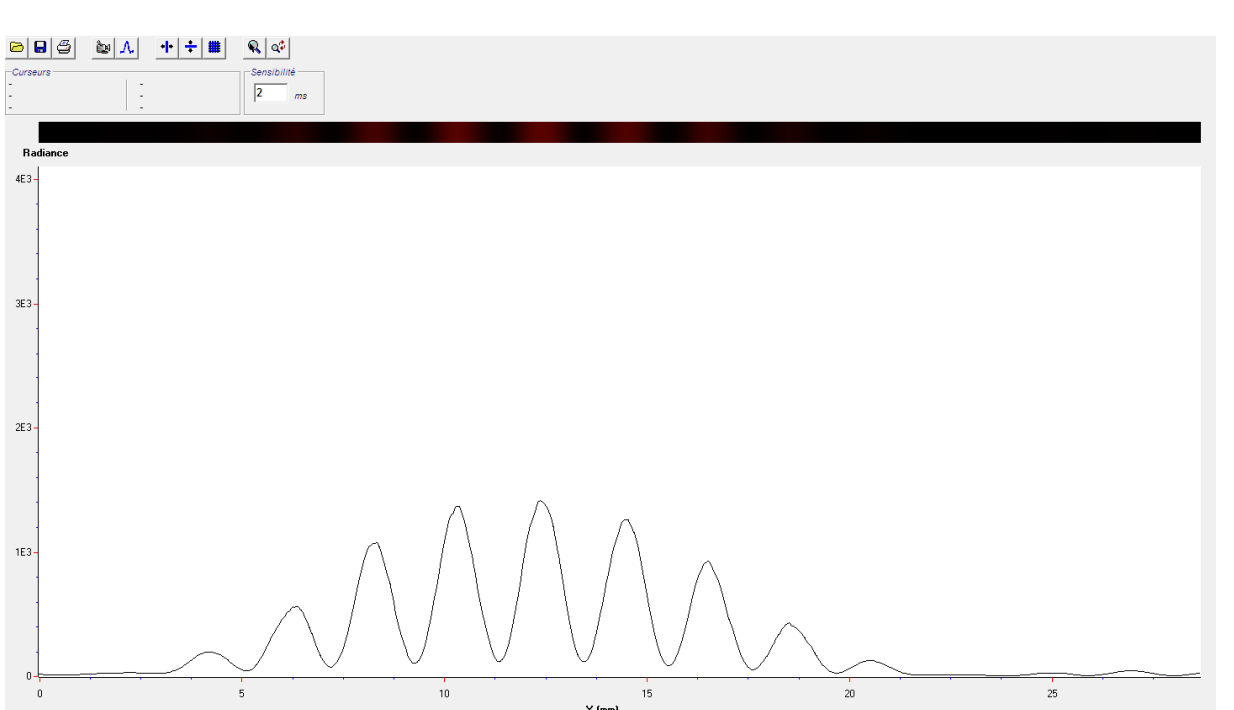

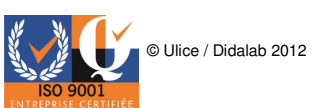

#### **<u>2-Diffraction</u>**

a- Diffraction par trait

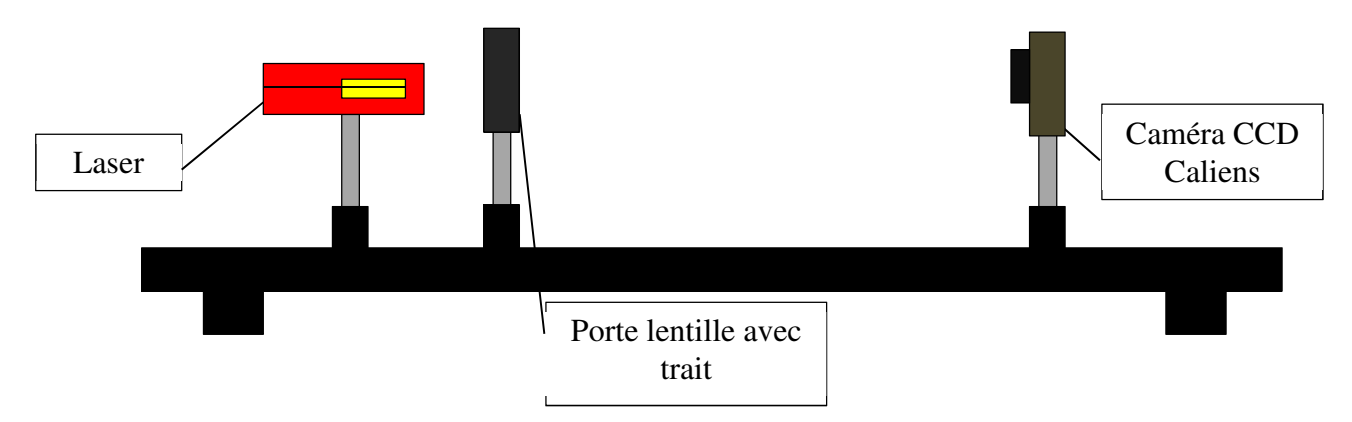

1- Après avoir réalisé votre montage sur banc d'optique, (cf. page 12), allumez votre laser.

2- Cliquez sur l'icône temps réel afin de voir votre figure osciller dans le temps. 📷

3- Ajustez l'alignement de vos composants de sorte à obtenir la meilleure réponse possible.

4- Lorsque vous observez votre figure d'interférence sans saturation cliquez sur l'icône d'acquisition afin de figer votre courbe et l'exploiter sans risque de variation.

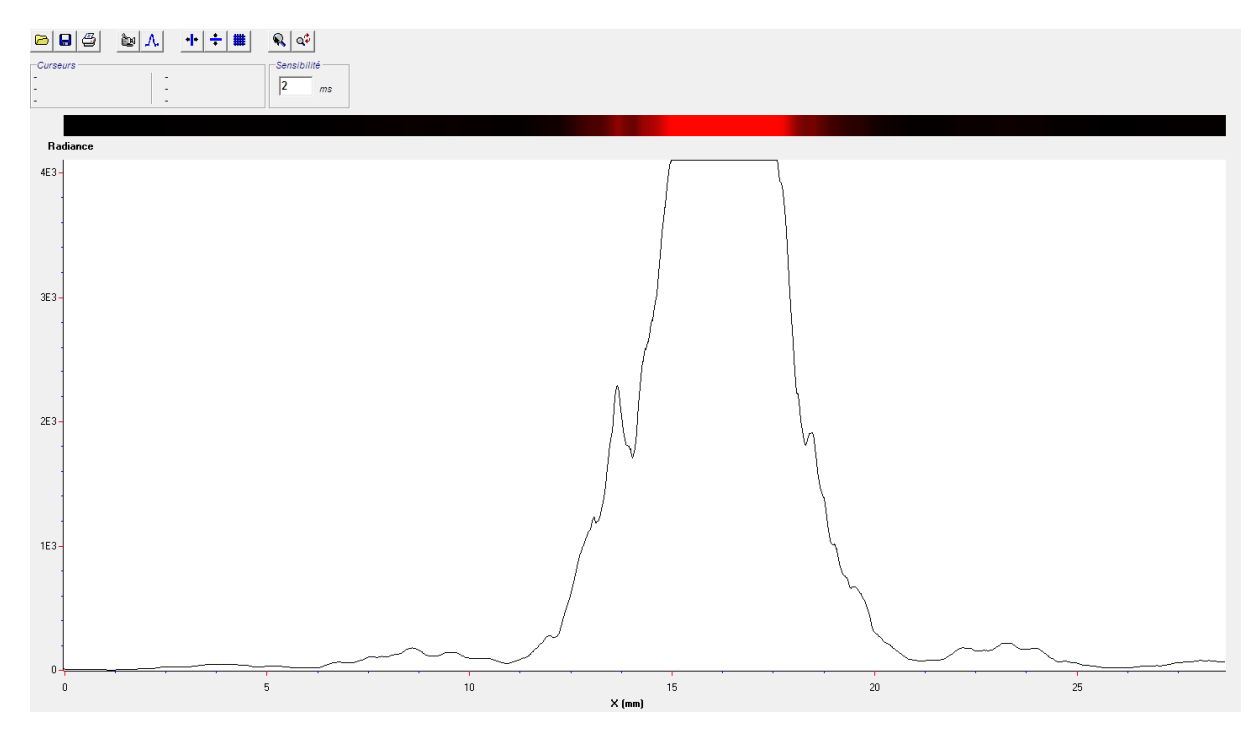

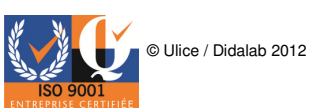

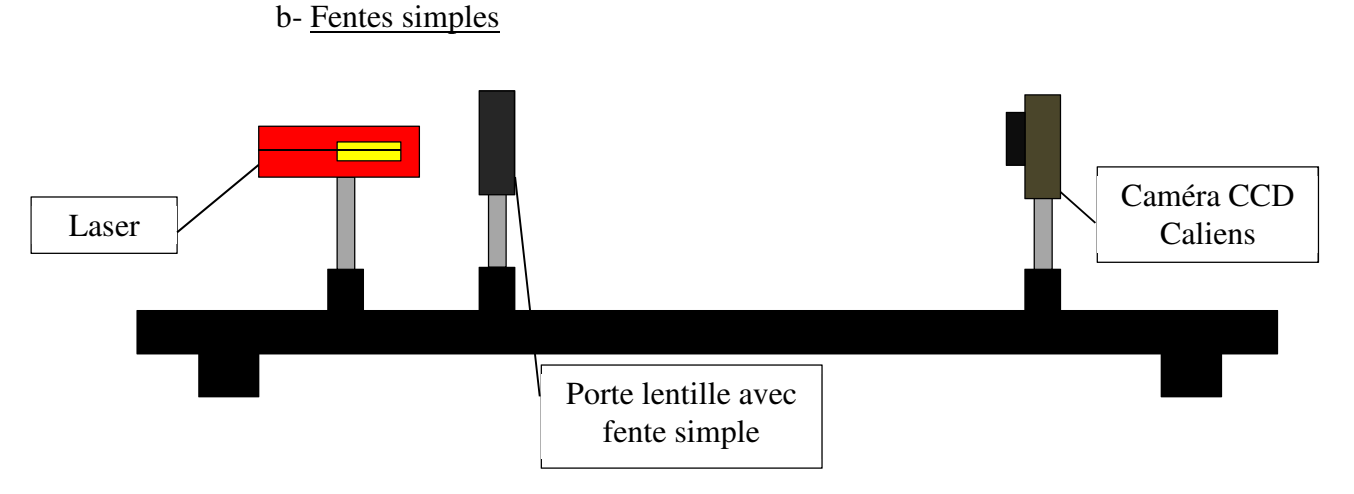

1- Après avoir réalisé votre montage sur banc d'optique, (cf. page 12), allumez votre laser.

2- Cliquez sur l'icône temps réel afin de voir votre figure osciller dans le temps. 📷

3- Ajuster l'alignement de vos composants de sorte à obtenir la meilleure réponse possible.

4- Lorsque vous observez votre figure d'interférence sans saturation cliquez sur l'icône d'acquisition afin de figer votre courbe et l'exploiter sans risque de variation.

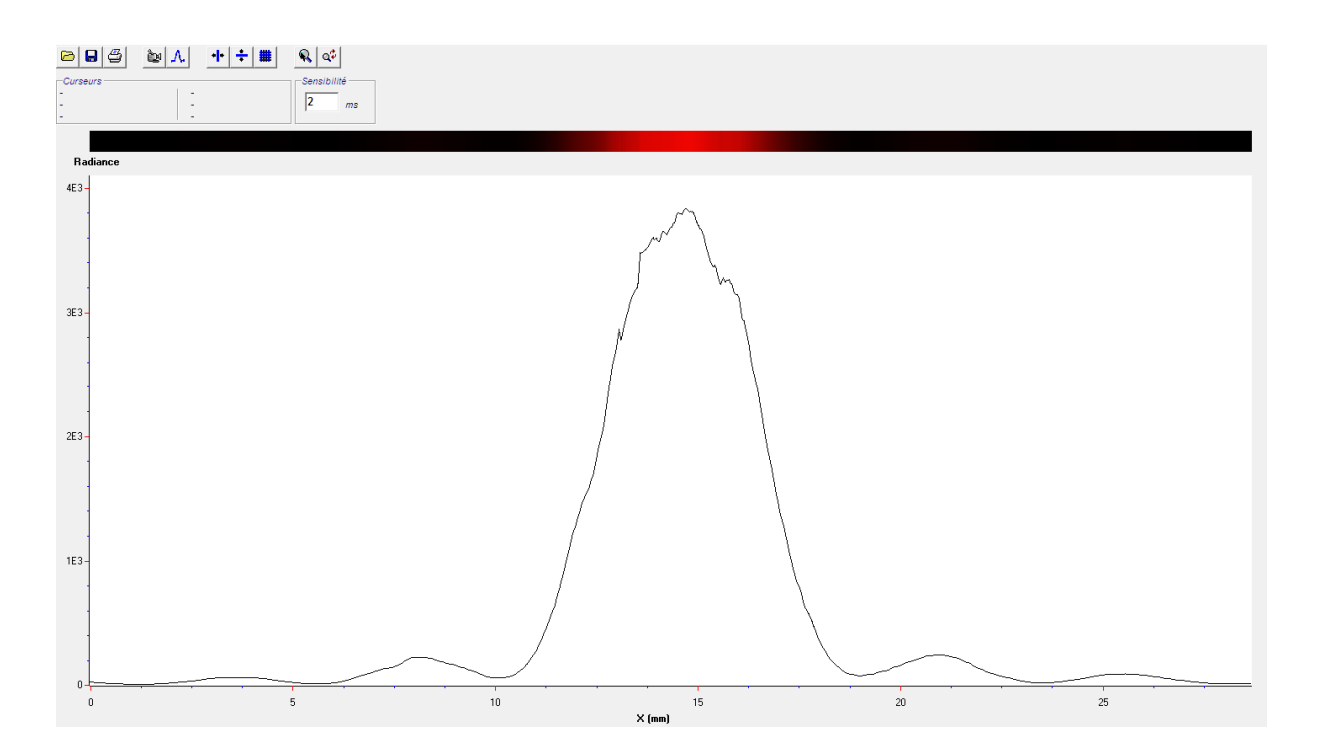

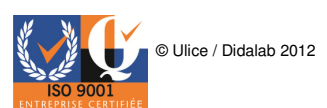

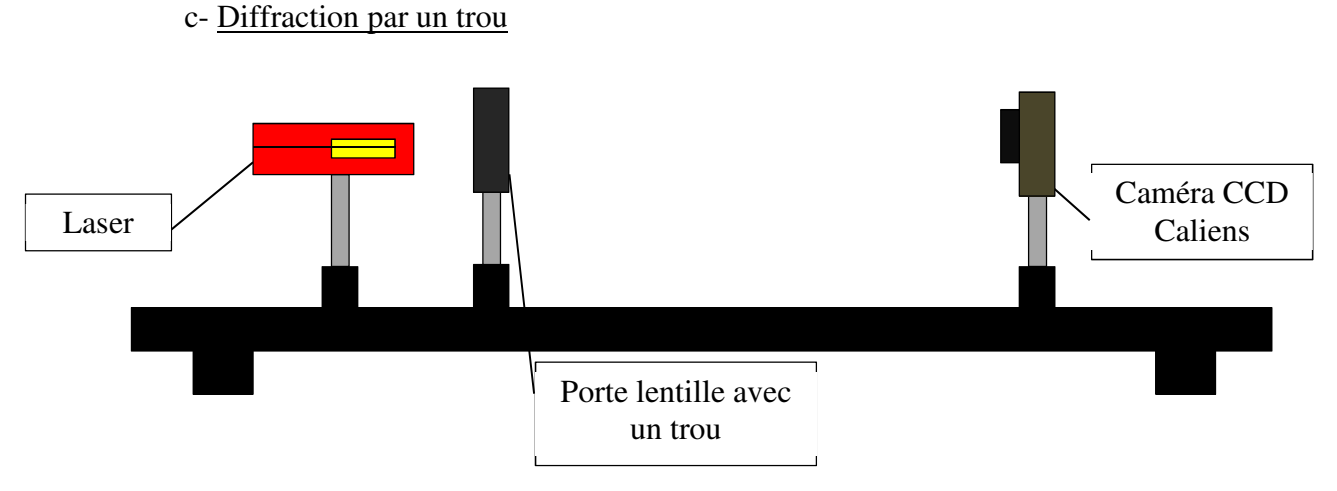

1- Après avoir réalisé votre montage sur banc d'optique, (cf. page 12), allumez votre laser.

2- Cliquez sur l'icône temps réel afin de voir votre figure osciller dans le temps. 👔

3- Ajustez l'alignement de vos composants de sorte à obtenir la meilleure réponse possible.

4- Lorsque vous observez votre figure d'interférence sans saturation cliquez sur l'icône d'acquisition afin de figer votre courbe et l'exploiter sans risque de variation.

Λ.

5- Vous obtiendrez la courbe suivante :

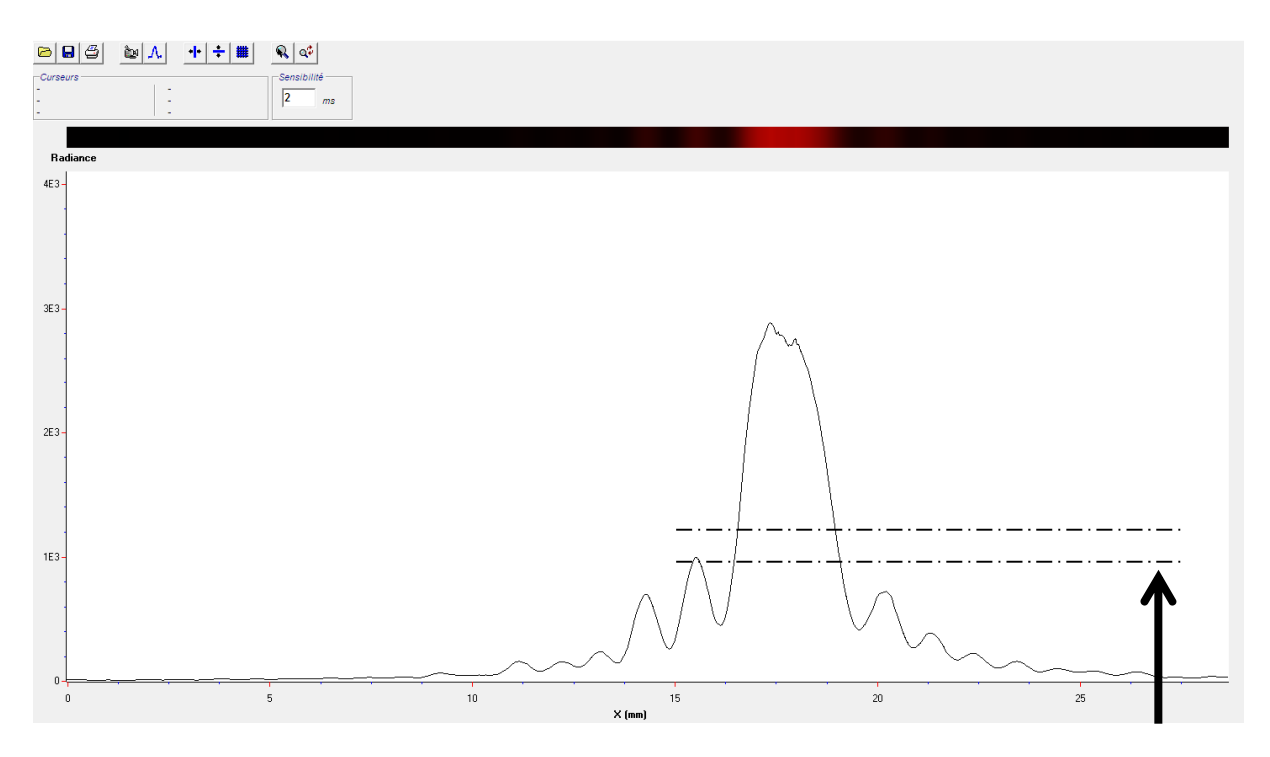

Vous remarquerez ici que l'objet diffractant et la caméra ne sont pas bien alignés. En effet les « nodes » ne sont pas de tailles égales et sont non symétriques.

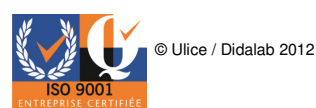

#### 3- Acquisition du spectre d'un laser

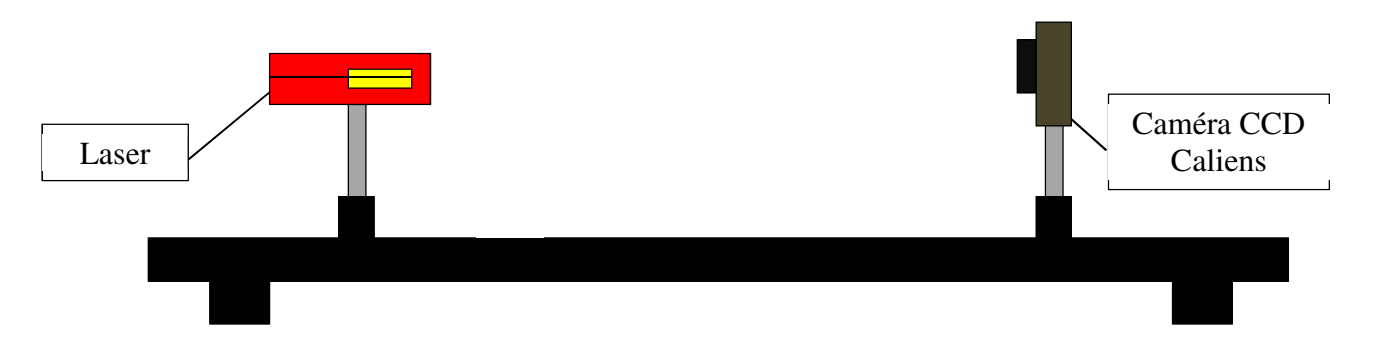

1- Après avoir réalisé votre montage sur banc d'optique, allumez votre laser.

2- Cliquez sur l'icône temps réel afin de voir votre figure osciller dans le temps. 📷

3- Ajustez l'alignement de votre laser par rapport à votre caméra CCD Caliens de sorte à obtenir la meilleure réponse possible.

4- Lorsque vous observez votre Gaussienne sans saturation (cf. page 12), cliquez sur l'icône d'acquisition afin de figer votre courbe et l'exploiter sans risque de variation.

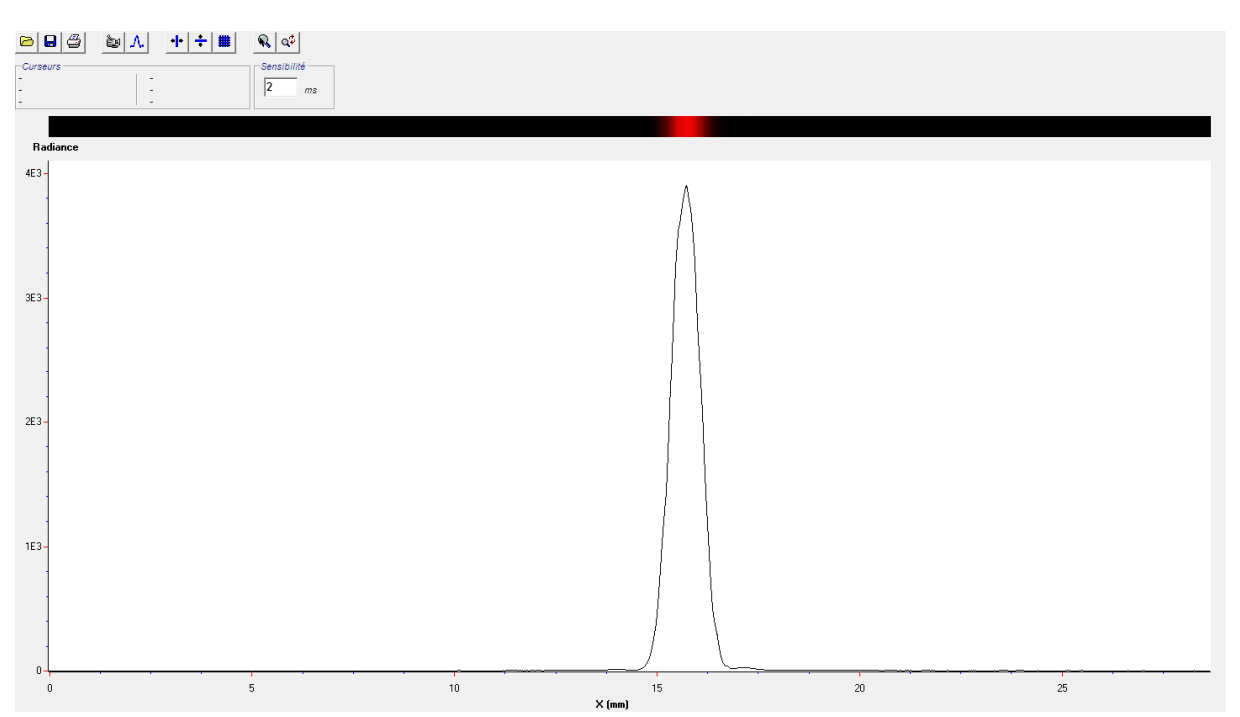

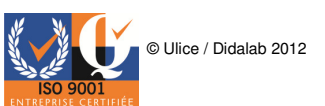

#### 5- Simulation théorique de spectres

La simulation théorique de spectre vous permettra de réaliser l'étude théorique de la figure d'interférence que vous obtenez pour ainsi superposer vos deux courbes et comparer les différences entre le spectre théorique et le spectre pratique.

1- Pour ouvrir la fenêtre de simulation cliquez sur l'onglet paramètre / simulation.

|     | Calie    | ns           |   |
|-----|----------|--------------|---|
|     | Fichier  | Paramètres ? |   |
| e / |          | Acquisition  | ÷ |
|     | -Curseur | Simulation   |   |
|     | -        | -            | _ |
|     |          |              |   |

| 2- La fenêtre suivante apparait : | Paramètres de la simulation |                                |  |
|-----------------------------------|-----------------------------|--------------------------------|--|
|                                   | Expériences                 | Paramètres                     |  |
|                                   | Double fente                | Largeur fente a 70 µm          |  |
|                                   |                             | Dist Fente écran b 60 cm       |  |
|                                   | dx                          | Lambda C 632.8 nm              |  |
|                                   |                             | Distance entre fentes d 0.3 mm |  |
|                                   | Gain F                      | Nb traits 0                    |  |
|                                   | dY I                        | Waist 0 mm                     |  |
| a                                 |                             |                                |  |

Cette fenêtre vous permettra d'entrer tous les paramètres de distances, de largeurs et de longueurs d'onde, en fonction de votre montage.

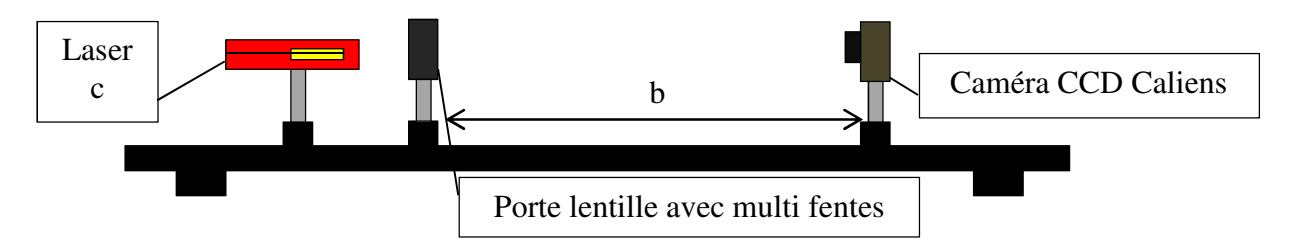

3- Prenons l'exemple avec des interférences en multi-fentes

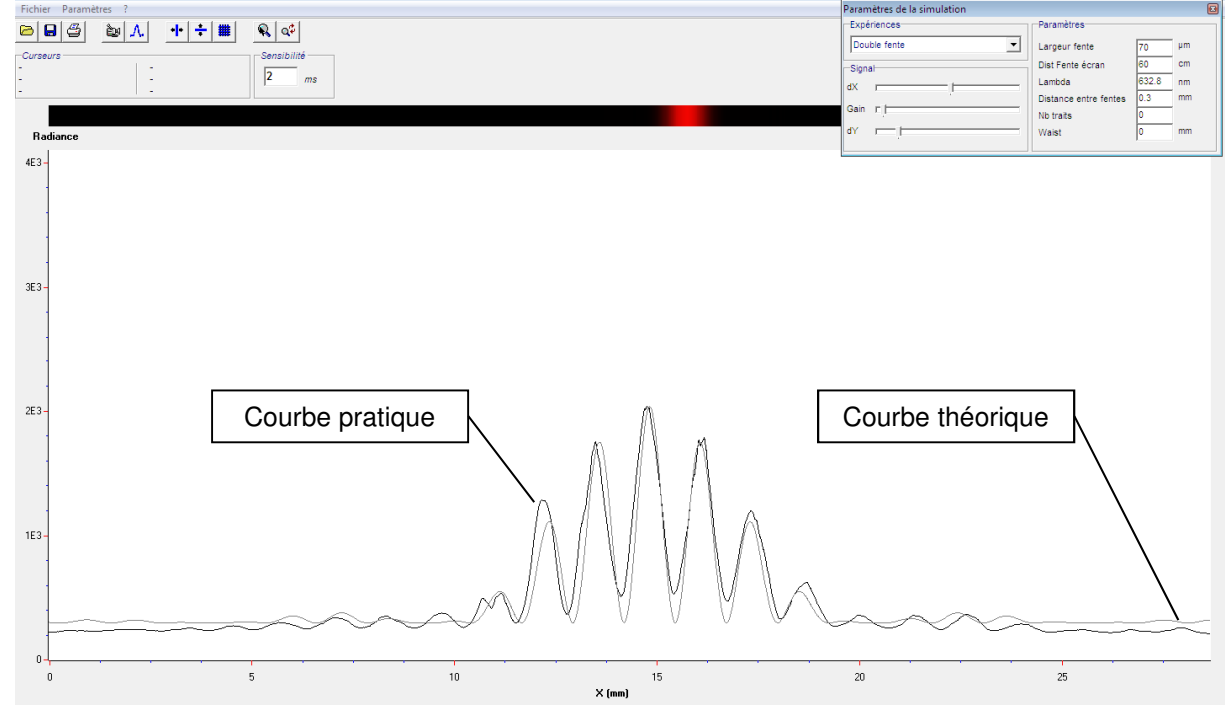

#### VI. Kit et accessoires

#### Kit interférence et diffraction

Nous vous proposons un Kit interférence diffraction (POF 010 200) à 859€ TTC, vous permettant de réaliser les expériences d'interférences diffraction du programme de terminal S, STL et STI :

- 3 Pieds d'optique alignable par tige 10mm
- 1 diode laser rouge 650 nm
- 1 caméra Caliens Lycée
- 1 jeu de 4 filtres
- 1 porte lentille diamètre 40 mm
- 1 jeu de fentes de Young
- 1 jeu de fentes simples

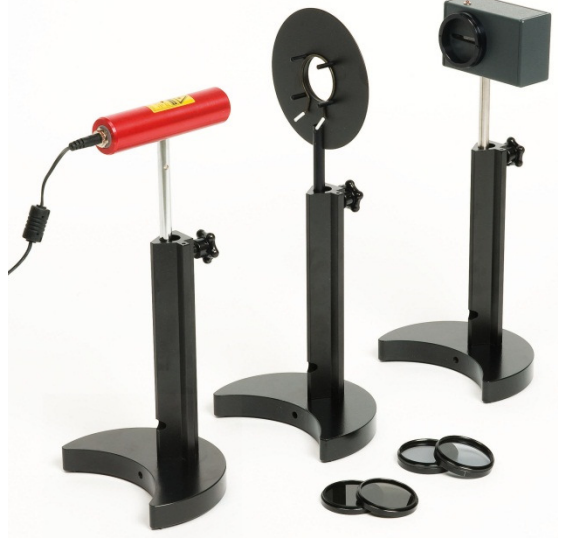

#### VII. Les principales fonctions logicielles

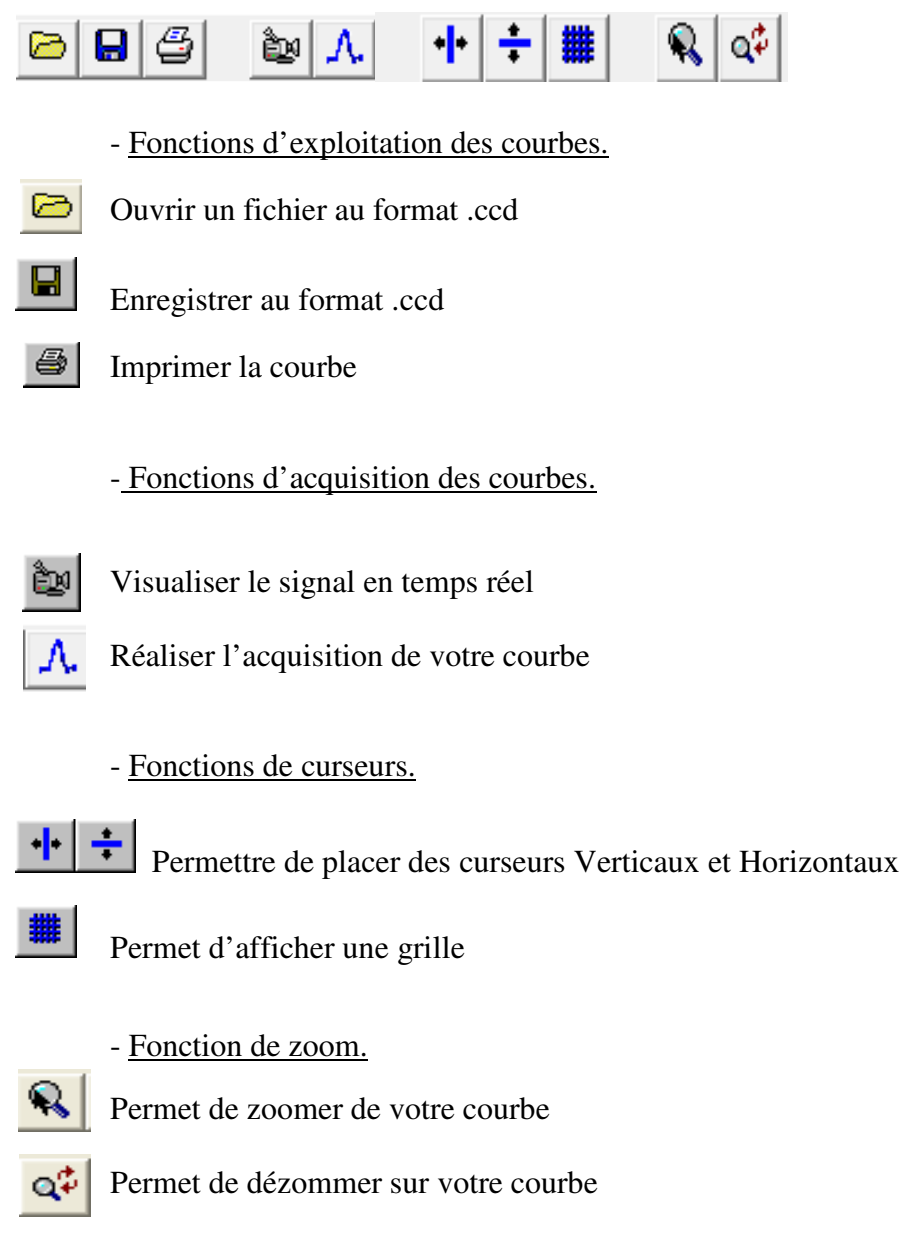

« Clic droit » maintenu permet de zoomer également.

#### VIII. Etude complète du capteur CCD

## SONY

ILX554B

2048-pixel CCD Linear Sensor (B/W) for Single 5V Power Supply Bar-code Reader

#### Description

The ILX554B is a rectangular reduction type CCD linear image sensor designed for bar code POS hand scanner and optical measuring equipment use. A built-in timing generator and clock-drivers ensure single 5V power supply for easy use.

#### Features

Number of effective pixels: 2048 pixels

· Built-in timing generator and clock-drivers

· Pixel size:

Single 5V power supply
 Ultra-high sensitivity

Built-in sample-and-hold circuit
 Maximum clock frequency: 2

14µm × 56µm (14µm pitch)

2MHz

6

-10 to +60

-30 to +80

v

°C

°C

VDD

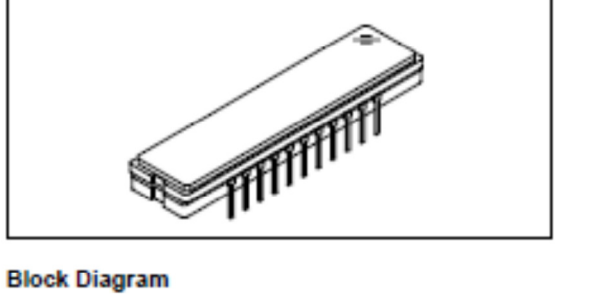

22 pin DIP (Cer-DIP)

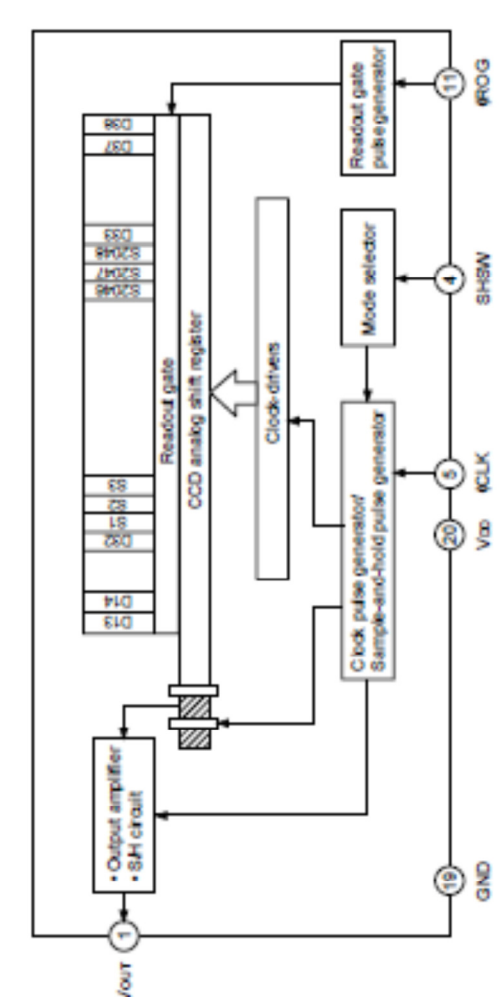

Operating temperature

Storage temperature

Absolute Maximum Ratings

Supply voltage

#### Pin Configuration (Top View)

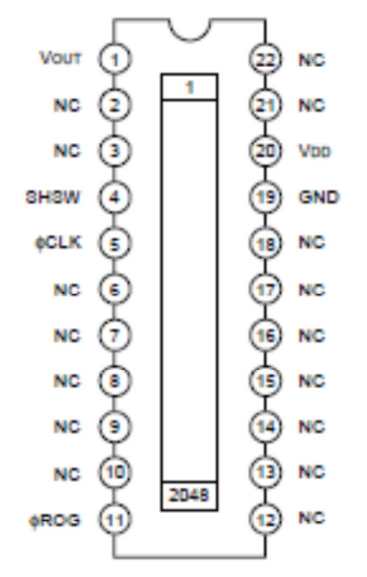

Sony reserves the right to change products and specifications without prior notice. This information does not convey any license by any implication or otherwise under any patents or other right. Application circuits shown, if any, are typical examples illustrating the operation of the devices. Sony cannot assume responsibility for any problems arising out of the use of these circuits.

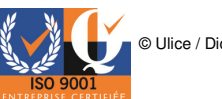

ILX554B

#### Pin Description

| Pin No. | Symbol      | Description                      | Pin No. | Symbol | Description     |
|---------|-------------|----------------------------------|---------|--------|-----------------|
| 1       | Vour        | Signal output                    | 12      | NC     | NC              |
| 2       | NC          | NC                               | 13      | NC     | NC              |
| 3       | NC          | NC                               | 14      | NC     | NC              |
| 4       | SHSW        | Switch (with S/H or without S/H) | 15      | NC     | NC              |
| 5       | <b>¢CLK</b> | Clock pulse input                | 16      | NC     | NC              |
| 6       | NC          | NC                               | 17      | NC     | NC              |
| 7       | NC          | NC                               | 18      | NC     | NC              |
| 8       | NC          | NC                               | 19      | GND    | GND             |
| 9       | NC          | NC                               | 20      | Voo    | 5V power supply |
| 10      | NC          | NC                               | 21      | NC     | NC              |
| 11      | <b> </b>    | Readout gate pulse input         | 22      | NC     | NC              |

#### Mode Description

| Mode in use | Pin 4 (SHSW) |
|-------------|--------------|
| With S/H    | GND          |
| Without S/H | Voo          |

#### Recommended Supply voltage

| Item | Min. | Тур. | Max. | Unit |
|------|------|------|------|------|
| VDD  | 4.5  | 5.0  | 5.5  | v    |

#### Input Clock voltage Condition\*1

| ltem | Min. | Тур. | Max. | Unit |
|------|------|------|------|------|
| Viн  | 4.5  | 5.0  | Voo  | V    |
| VIL  | 0    | I    | 0.5  | V    |

\*1 This is applied to the all pulses applied externally. (\phiCLK, \phiROG)

#### **Clock Characteristics**

| Item                   | Symbol | Min. | Тур. | Max. | Unit |
|------------------------|--------|------|------|------|------|
| Input capacity of ¢CLK | Сфськ  | _    | 10   | -    | pF   |
| Input capacity of      | Céros  | _    | 10   | _    | pF   |

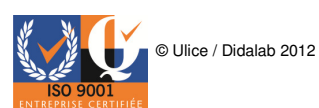

ILX554B

#### Electro-optical Characteristics

(Ta = 25°C, Vop = 5V, Clock frequency: 1MHz, Light source = 3200K,

IR cut filter: CM-500S (t = 1.0mm), Without S/H mode)

| Item                      | Symbol | Min. | Тур.  | Max. | Unit       | Remarks |
|---------------------------|--------|------|-------|------|------------|---------|
| Sensitivity 1             | R1     | 180  | 240   | 300  | V/(lx · s) | Note 1  |
| Sensitivity 2             | R2     |      | 3500  | I    | V/(lx · s) | Note 2  |
| Sensitivity nonuniformity | PRNU   | -    | 5.0   | 10.0 | %          | Note 3  |
| Saturation output voltage | VSAT   | 0.8  | 1.0   | -    | v          | _       |
| Dark voltage average      | VDRK   | -    | 3.0   | 6.0  | mV         | Note 4  |
| Dark signal nonuniformity | DSNU   | _    | 6.0   | 12.0 | mV         | Note 4  |
| Image lag                 | IL     | _    | 1     | -    | %          | Note 5  |
| Dynamic range             | DR     | -    | 333   | 1    | -          | Note 6  |
| Saturation exposure       | SE     | -    | 0.004 | I    | lx · s     | Note 7  |
| 5V current consumption    | Ivoo   | _    | 5.0   | 10   | mA         | _       |
| Total transfer efficiency | TTE    | 92   | 98.0  | _    | %          | -       |
| Output impedance          | Zo     | _    | 250   | _    | Ω          | _       |
| Offset level              | Vos    | _    | 2.85  | -    | v          | Note 8  |

#### Note)

- 1. For the sensitivity test light is applied with a uniform intensity of illumination.
- 2. Light sourse: LED λ = 660nm
- 3. PRNU is defined as indicated below. Ray incidence conditions are the same as for Note 1.

$$PRNU = \frac{(V_{MAX} - V_{MIN})^{2}}{V_{AVE}} \times 100 [\%]$$

The maximum output of all the valid pixels is set to VMAX, the minimum output to VMIN and the average output to VAVE.

- 4. Integration time is 10ms.
- 5. Typical value is used for clock pulse and readout pulse. Vout = 500mV.

When optical integration time is shorter, the dynamic range sets wider because dark voltage is in proportion to optical integration time.

8. Vos is defined as indicated below.

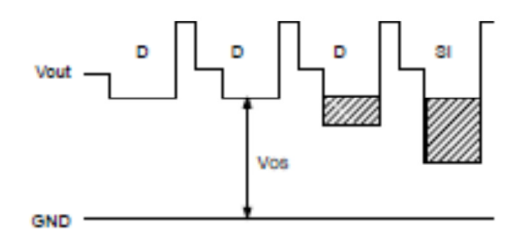

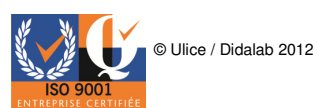

ILX554B

#### Example of Representative Characteristics

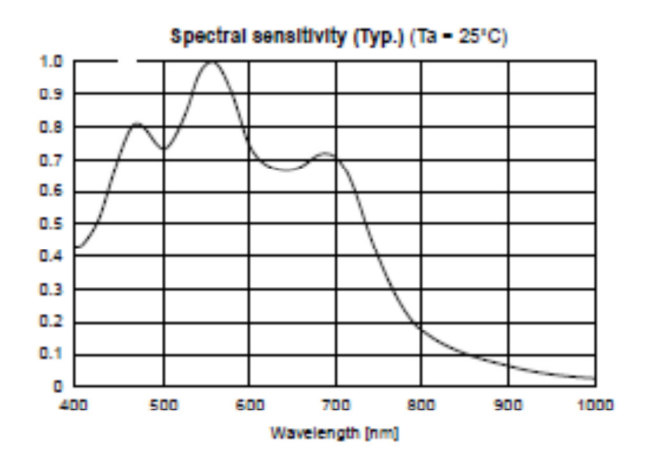

Dark voltage rate vs. Amblent temperature (Typ.)

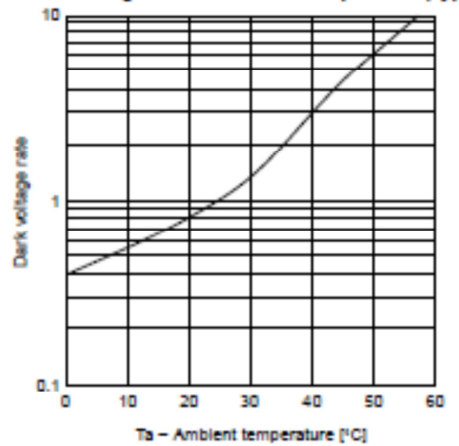

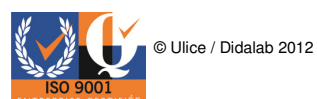

ILX554B

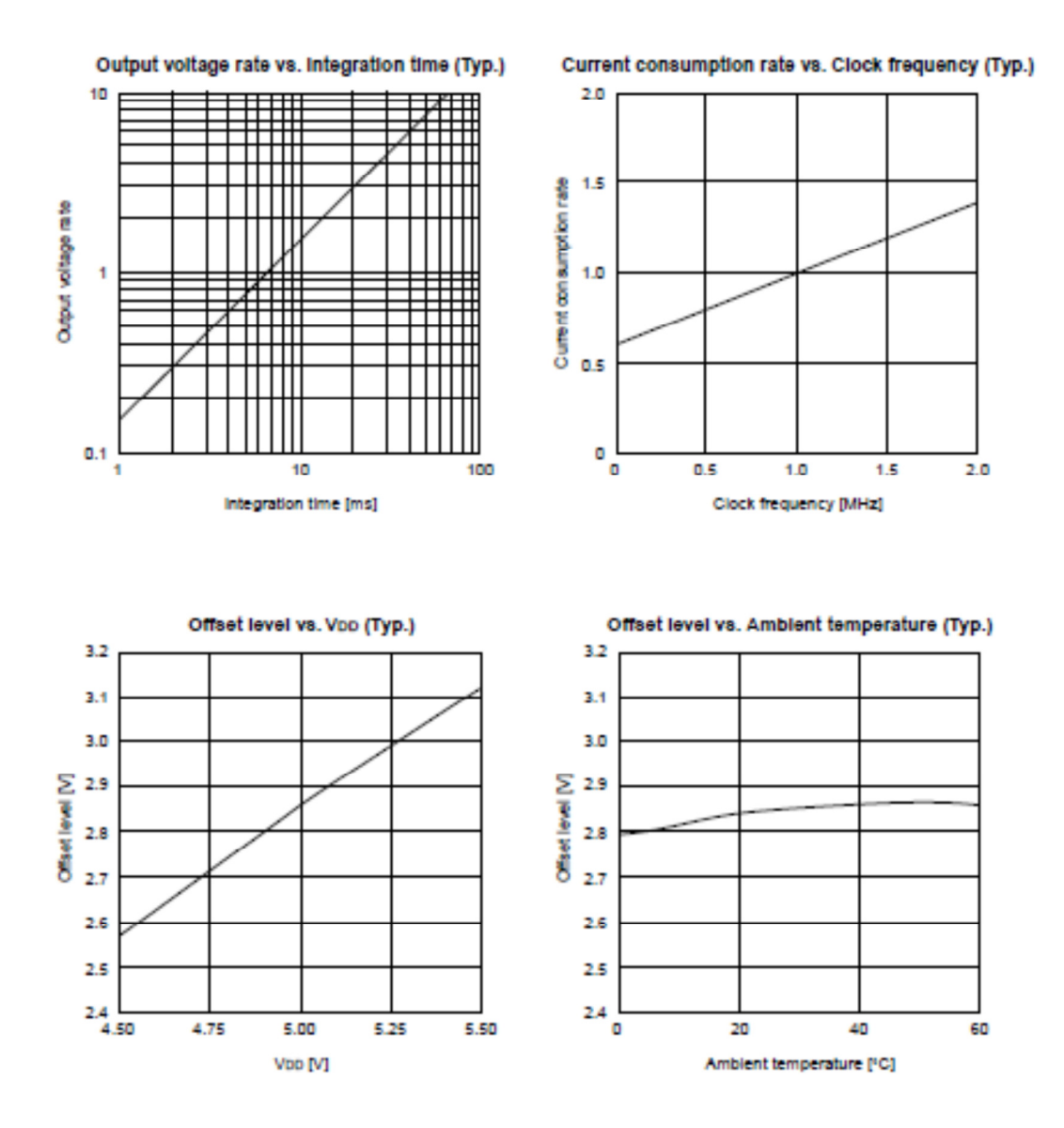

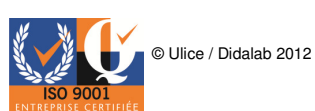

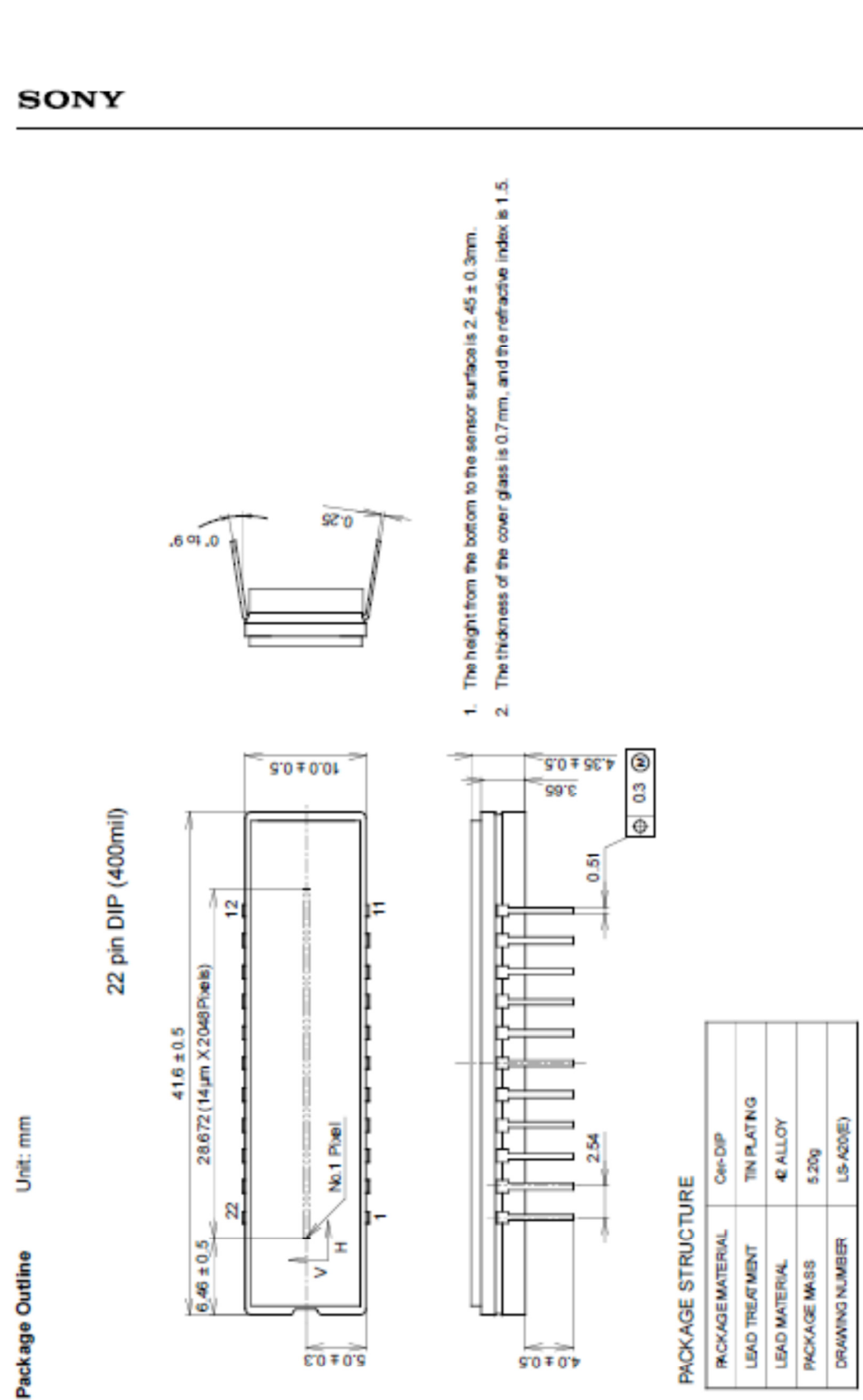

© Ulice / Didalab 2012

ILX554B

28/30

## Déclaration de Conformité

Directives du Conseil 89/336/CEE et 73/23/CEE

DIDALAB 5 rue du groupe Manoukian ZAC la clef Saint Pierre 78990 ELANCOURT France

Déclare que l'appareil référencé:

POF 010 300 Caméra CCD Linéaire – Caliens Lycée

A été conçu, fabriqué et commercialisé en conformité avec les normes:

EN 61000-6-1: Norme générique émission EN 61000-6-3: Norme générique immunité EN 61010-1: Règles de sécurité pour appareils électriques de mesurage, de régulation et de laboratoire

suivant les recommandations des Directives :

Directive Compatibilité Electro-Magnétique 89/336/CEE Directive Basse Tension 73/23/CEE

ingle

Elancourt, Juin 2012 **Emmanuel CINIGLIA Responsable Technique** 

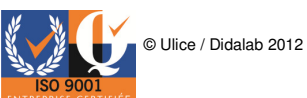

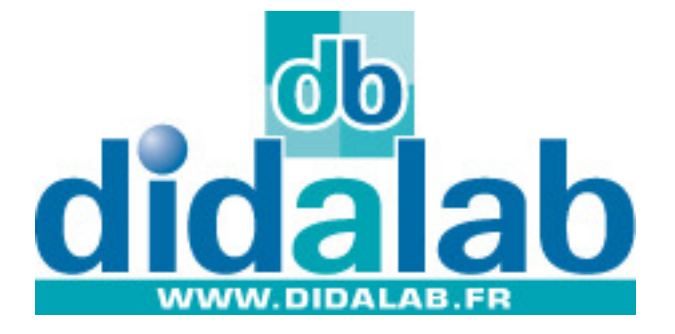

## 1972 – 2012... 40 ans de conception et de fabrication françaises.

#### Une idée, une amélioration à apporter à l'un de nos produits ? Didalab développe pour vous !

Avec la réforme de l'enseignement, les besoins en matériels évoluent. Pour que le matériel évolue lui aussi avec votre enseignement, il vous faut des entreprises chevronnées, efficaces et capables d'être à votre écoute et à même de comprendre vos contraintes.

Contactez-nous à l'adresse suivante : <u>developpement@didalab.fr</u>

Nous étudierons avec vous votre demande et nous vous apporterons une réponse concrète sur la faisabilité de celle-ci. Tout cela en croisant les informations entre une équipe de professionnels et plusieurs de vos collègues en France ayant les mêmes besoins que vous.

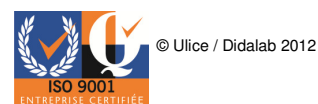